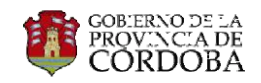

# INSTRUCTIVO ADECUACIÓN PROVISORIA DE PRECIOS

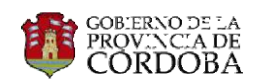

## ÍNDICE

| 1 | IN  | TRODUCCIÓN          |                                                     | 4 |
|---|-----|---------------------|-----------------------------------------------------|---|
| 2 | T   | RMINOLOGÍA ESPECÍF  | ICA Y ABREVIATURAS UTILIZADAS                       | 4 |
| 3 | A   | CCESO AL SISTEMA    |                                                     | 4 |
| 4 | A   | NALISTA DE REDETERM | IINACIONES                                          | 4 |
|   | 4.1 | NAVEGAVILIDAD       |                                                     | 4 |
|   | 4   | 1.1 INGRESO VIA E   | JECUCIÓN DE OBRA                                    | 4 |
|   | 4   | 1.2 INGRESO VIA E   | XPEDIENTE ELECTRONICO                               | 5 |
|   | 4.2 | CALCULO DE ADECU    | JACIONES PROVISORIAS DE PRECIOS                     | 6 |
|   | 4.3 | FIRMA DE REPORTE    | S DEL CÁLCULO DE ADECUACIÓN PROVISORIA DE PRECIOS 1 | 6 |
|   | 4   | 3.1 GENERACIÓN I    | DEL PROCESO DE ENMIENDA1                            | 8 |
|   | 4.4 | GENERACIÓN DE AG    | TTA ACUERDO E INFORME RESUMEN1                      | 8 |
|   | 4.5 | CONFIRMAR ACTA      | ACUERDO1                                            | 9 |
|   | 4.6 | GENERACIÓN DE EN    | IMIENDA                                             | 0 |
|   | 4.7 | CONFIRMACIÓN DE     | ENMIENDA DE CONTRATO2                               | 1 |
| 5 | JE  | FE DE REDETERMINAC  | IONES                                               | 1 |
|   | 5.1 | FIRMA/RECHAZO D     | E REPORTES DEL CÁLCULO DE ADECUACION PROVISORIA 2   | 1 |
|   | 5.2 | CONFIRMACIÓN/RE     | CHAZO DE ACTA ACUERDO 2                             | 2 |
|   | 5.3 | APROBACION/RECH     | IAZO DE GENERACIÓN DE ENMIENDA DE CONTRATO2         | 2 |
| 6 | С   | ONTRATISTA          |                                                     | 3 |
|   | 6.1 | FIRMA ACTA ACUEF    | RDO 2                                               | 3 |
|   | 6.2 | PRESENTACIÓN DE     | POLIZA2                                             | 3 |
|   | 6.3 | FIRMA DE ENMIENI    | DA DE CONTRATO 2                                    | 4 |
| 7 | Ρ   | RESIDENTE/DIRECTOR. |                                                     | 4 |
|   | 7.1 | FIRMA ACTA ACUEF    | RDO 2                                               | 4 |
|   | 7.2 | FIRMA ENMIENDA      | DE CONTRATO2                                        | 5 |
| 8 | A   | VALISTA CONTABLE    |                                                     | 6 |
|   | 8.1 | AJUSTE ORDEN DE     | COMPRA AUTORIZADA 2                                 | 6 |
|   | 8.2 | AJUSTE ORDEN DE     | COMPRA ENVIADA A VISAR 2                            | 6 |
|   | 8.3 | AJUSTE ORDEN DE     | COMPRA VISADA2                                      | 6 |
| 9 | A   | NALISTA DE DICTAMEN | l                                                   | 6 |
|   | 9.1 | GENERACIÓN DEL D    | DICTAMEN                                            | 6 |
|   | 9.2 | CONTROL DE POLIZ    | A DE CAUCION                                        | 6 |
| 1 | 0   | JEFE DE DICTAMEN    |                                                     | 6 |

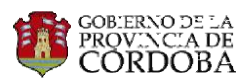

| 11   | ANALISTA DE RESOLUCIÓN                                  | .26  |
|------|---------------------------------------------------------|------|
| 12   | JEFE DE RESOLUCIÓN                                      | .26  |
| 13   | OTRA INFORMACIÓN EN PANTALLA DE "CáLCULO DE ADECUACIÓN" | . 27 |
| 13.1 | Estructura de Costos                                    | . 27 |
| 13.2 | Remanente                                               | . 27 |
| 13.3 | Anticipo de Cálculo                                     | . 30 |
| 13.4 | Anexo FRI                                               | .31  |
| 13.5 | Evolución                                               | . 33 |

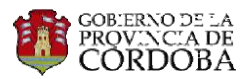

## 1 INTRODUCCIÓN

En el siguiente instructivo se detallará cada uno de los pasos que se deben llevar a cabo en el Portal de Obras Públicas del sistema CIDI para realizar las Adecuaciones Provisorias de Precios, especificando las funciones de cada rol involucrado en el proceso.

## 2 TERMINOLOGÍA ESPECÍFICA Y ABREVIATURAS UTILIZADAS

- POP: Portal de Obras Públicas
- AP: Adecuación Provisoria
- CT: Contratista
- ARed: Analista del Área de Redeterminaciones
- JRed: Jefe del Área de Redeterminaciones
- AC: Analista Contable
- AD: Analista Dictamen
- JD: Jefe Dictamen
- AR: Analista de Resolución
- JR: Jefe de Resolución
- P/D: Presidente/Director.
- IOP: Índice de Obra Publica

## 3 ACCESO AL SISTEMA

Se debe ingresar a la página de ciudadano digital <u>www.cidi.cba.gov.ar</u> con nivel de seguridad 2 e ingresar a POP Portal de Obras Públicas

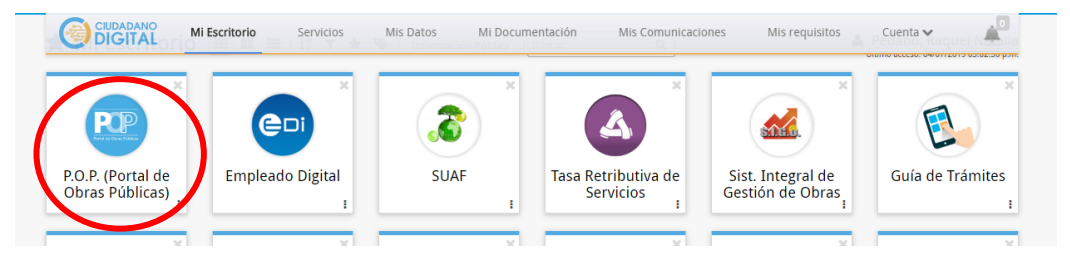

## 4 ANALISTA DE REDETERMINACIONES

## 4.1 NAVEGAVILIDAD

#### 4.1.1 INGRESO VIA EJECUCIÓN DE OBRA

Se podrá efectuar el cálculo de la AP luego que la CT envíe la Solicitud de Adecuación Provisoria aceptada (Ver instructivo de Solicitud de Adecuación Provisoria).

Acceda desde el Home de POP ingresando al ícono "Ejecución de Obra", opción Redeterminaciones.

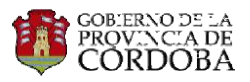

| EJECUCIÓN DE OBRA | Inspección de Obra<br>Certificación<br>Anticipo Financiero<br>Redeterminaciones<br>Actas Replanteo<br>Modificación de Obra<br>Mod. de Obra Comp.<br>Plan de Avance Digital<br>Admisión Sol. Adec. | EJECUCIÓN DE OBRA |
|-------------------|----------------------------------------------------------------------------------------------------|-------------------|
| EJECUCIÓN DE OBRA | Admisión Sol. Adec.                                                                                                    | -                 |

Visualizará una nueva pantalla a fin de seleccionar la obra objeto de Adecuación Provisoria. Con tal propósito podrá utilizar el campo "Filtrar Obra" del margen superior izquierdo indicando de manera total o parcial nombre o número de expediente.

| rar obras          | N° Expediente o Nombre de la Obra                                                                                                    |          |
|--------------------|----------------------------------------------------------------------------------------------------|----------|
| N°Expediente       | Obra                                                                                                    | Acciones |
| 0706-<br>134077/17 | SUBASTA ELECTRIÓNICA - LEY Nº 10267- EMERGENCIA DE INUNDACIÓN SIERRAS CHICAS SECUNDA ETAPA- CONSTRUCCIÓN DE 51 VIVIENDAS EN LA LOCALIDAD<br>DE UNQUILLO | B        |
| 0045-<br>021580/18 | CONSERVAVION DE RUTINA EN R.P. Nº 10 - TRAMO: LAS JUNTURAS - PROG. 8.0 A MATORRALES Y TRAMO: LAS JUNTURAS - PROGR. 13 A COLAZO                          | 8        |
| 0045-<br>021579/18 | CONSERVACION DE RUTINA EN R.P. N* 28 - TR. TANTI - HASTA ACCESO A CABALANGO                                                                             |          |
| 0045-<br>020133/18 | CONSERVACION DE RUTINA EN R.P. Nº 2 TR: RIO III - R.P. Nº E-79 Y EN R.P. Nº E-79 TR: R.P. Nº 2 - VILLA ASCASUBI - PROG. 8,0 A COLOBNIA ALMADA.          |          |
| 3045-<br>020380/18 | CONSERVACION DE RTUTINA EN RUTA PROVINCIAL E-79 TRAMO: ONCATIVO - COLONIA ALMADA - PROG: 650 A VILLA ASCASUBI-                                          | 8        |
| 0045-              | CONSERVACION DE RUTINA EN R.P. N° 5-210 - TRAMO, R.P. N° 5-271 - ATOS PAMPA Y EN R.P. N° 5-273 - TRAMO, ATOS PAMPA - INTLYACO - LA CUMRRECITA           | A        |

| N° EXPEDIENTE  | OBRA                                                                                                    | ACCIONES     |
|----------------|----------------------------------------------------------------------------------------------------|--------------|
| 0706-134077/17 | SUBASTA ELECTRÓNICA - LEY Nº 10267- EMERGENCIA DE INUNDACIÓN SIERRAS CHICAS SEGUNDA ETAPA- CONSTRUCCIÓN DE SI VIVIENDAS EN LA LOCALIDAD DE UNQUILLO |              |
| 0045-021580/18 | CONSERVAVION DE RUTINA EN R.P. Nº 10 - TRAMO: LAS JUNTURAS - PROG. 8.0 A MATORRALES Y TRAMO: LAS JUNTURAS - PROGR. 13 A COLAZO                      | Adecuaciones |

Ingrese al botón "Adecuaciones" de la columna "Acciones"

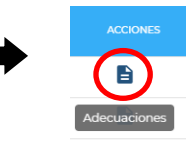

## 4.1.2 INGRESO VIA EXPEDIENTE ELECTRONICO

Además podrá ingresar desde el Home de POP mediante el ícono "Ejecución de Obra"", opción Expediente Electrónico. Aquí, podrá efectuar un seguimiento de cada uno de los pasos intervinientes en este procedimiento.

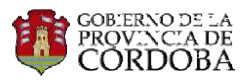

| EJECUCIÓN DE OBRA |
|-------------------|
|-------------------|

Seleccione la obra de igual manera que en el método anterior e ingrese al módulo de Expediente Electrónico (Ver Instructivo de Expediente Electrónico).

| EXPEDIENTE ELECTRÓNICO               | ٩                            |             |           |          |               |
|--------------------------------------|------------------------------|-------------|-----------|----------|---------------|
| Adecuación de Precios                |                              | M/          | AR - 2018 | <b>E</b> | 1 ^           |
| Calculo de Adecuaciones Provisorias  | de Precios                   |             |           | 0        |               |
| Calculo de Adecuación de Precios y G | eneración Reportes Pendiente | ANALISTA GE |           |          | $\overline{}$ |
| Solicitud Adecuacion Provisoria      |                              |             |           |          | × .           |
|                                      |                              |             |           | VOLVER   | ECARGAR       |

Realice ClicK en la flecha y el sistema lo re direccionará a la pantalla de Redeterminaciones de la obra seleccionada, permitiéndole realizar el cálculo de la AP.

## 4.2 CALCULO DE ADECUACIONES PROVISORIAS DE PRECIOS

Habiendo ingresado a la pantalla de Redeterminaciones de la obra seleccionada, cualquiera sea el camino elegido conforme lo antes explicado, observaremos:

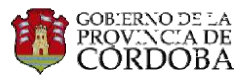

| RESUMEN C                       | RONOL.     |         | ENMIEND | DAS     |         | EVOLU   | CIÓN    |         | EST. DE | COSTOS  |              | REN     | IANENTES   | 5          | ANTIC   | IPO CÁLO | ULO    |
|---------------------------------|------------|---------|---------|---------|---------|---------|---------|---------|---------|---------|--------------|---------|------------|------------|---------|----------|--------|
|                                 |            | 04/2017 | 05/2017 | 06/2017 | 07/2017 | 08/2017 | 09/2017 | 10/2017 | 11/2017 | 12/2017 | 01/2018      | 02/2018 | 03/2018    | 04/2018    | 05/2018 | 06/2018  | 07/201 |
| VRI                             |            | 0%      | 2.35%   | 2.68%   | 2.91%   | 9.34%   | 10.54%  | 2.35%   | 2.68%   | 2.91%   | 18.25%       | 2.67%   | 5.08%      | 2.35%      | 2.68%   | 2.91%    | 23.2   |
| SOL. ADECUACIÓN<br>PROVISORIA   |            | NO      | NO      | NO      | NO      | NO      | si      | NO      | NO      | NO      | SI           | NO      | SI         | NO         | NO      | NO       | N      |
| ¿CORRESPONDE<br>ADECUAR?        |            |         |         |         |         | NO      | si      | NO      | NO      | NO      | si           |         | si         | NO         | NO      | NO       | N      |
| CURVA                           |            | 1       | 2.      | 2.      | 2.      | 2.      | 2.      | 2.      | 2.      | 2.      | 2.           | 2.      | 2.         | 2.         | 2.      | 2.       |        |
| ACCIONES                        |            |         |         |         |         |         | $\sim$  |         |         |         | $\checkmark$ |         | +          |            |         |          |        |
| OBSERVACIÓN                     |            | ADJ     |         |         |         |         | INI     |         |         |         |              |         | _          |            |         |          |        |
| REPORTES                        |            |         |         |         |         |         | ۵       |         |         |         |              | Cálo    | ula da Ada | ດແລະດີເດັດ |         |          |        |
| FACTOR                          | Polinómica |         |         |         |         |         |         |         |         |         |              | Calci   | JIO DE ADE | cuacion    |         |          |        |
| ACEROS                          | 2.66%      | 0%      | -0.02%  | 0%      | 0%      | 0.24%   | 0.24%   | 0.21%   | 0.33%   | 0.38%   | 0.45%        | 0.13%   | 0.27%      | 0.32%      | 0.42%   | 0.75%    | 1.15   |
| ARIDOS                          | 2.94%      | 0%      | 0.02%   | 0.06%   | 0.11%   | 0.13%   | 0.19%   | 0.22%   | 0.26%   | 0.36%   | 0.44%        | 0.06%   | 0.2%       | 0.26%      | 0.36%   | 0.45%    | 0.53   |
| ARIDOS<br>TRITURADOS            | 7.62%      | 0%      | 0.13%   | 0.18%   | 0.25%   | 0.38%   | 0.68%   | 0.97%   | 0.98%   | 1.06%   | 1.4%         | 0.27%   | 0.24%      | 0.38%      | 0.56%   | 0.87%    | 1.33   |
| ASFALTOS                        | 7.73%      | 0%      | 0.1%    | 0.18%   | 0.16%   | 0.48%   | 0.83%   | 1.35%   | 1.85%   | 2.04%   | 2.18%        | 0.51%   | 0.58%      | 0.68%      | 0.68%   | 1.06%    | 3.28   |
| CARPINTERÍA                     | 0.77%      | 0%      | 0.01%   | 0.02%   | 0.02%   | 0.04%   | 0.06%   | 0.07%   | 0.08%   | 0.1%    | 0.11%        | 0.02%   | 0.04%      | 0.05%      | 0.07%   | 0.11%    | 0.18   |
| CEMENTO                         | 2.84%      | 0%      | 0.05%   | 0.08%   | 0.12%   | 0.14%   | 0.23%   | 0.26%   | 0.28%   | 0.32%   | 0.42%        | 0.09%   | 0.15%      | 0.21%      | 0.25%   | 0.36%    | 0.67   |
| COMBUSTIBLES (Y<br>LUBRICANTES) | 21.93%     | 0%      | -0.23%  | -0.47%  | -0.5%   | 0.73%   | 0.71%   | 0.7%    | 1.5%    | 2.67%   | 4.01%        | 0.33%   | 1.52%      | 1.77%      | 2.71%   | 2.75%    | 3.57   |
| EQUIPO                          | 13.05%     | 0%      | -0.12%  | 0.16%   | 0.17%   | 1,11%   | 1.33%   | 1.3%    | 1.46%   | 1.45%   | 1.54%        | 0.87%   | 1.13%      | 1.38%      | 1.41%   | 3.59%    | 5.67   |
| GAVIONES                        |            | 0%      | 0%      | 0%      | 0%      | 0%      | 0%      | 0%      | 0%      | 0%      | 0%           | 0%      | 0%         | 0%         | 0%      | 0%       | 0      |
| HORMICÓN<br>(PREMOLDEADOS)      | 1.2%       | 0%      | 0.05%   | 0.06%   | 0.1%    | 0.12%   | 0.16%   | 0.2%    | 0.22%   | 0.25%   | 0.31%        | 0.06%   | 0.07%      | 0.1%       | 0.14%   | 0.18%    | 0.34   |
| INSTALACIONES<br>DE GAS         |            | 0%      | 0%      | 0%      | 0%      | 0%      | 0%      | 0%      | 0%      | 0%      | 0%           | 0%      | 0%         | 0%         | 0%      | 0%       | 0      |

En la solapa denominada "Resumen Cronológico" podrá visualizar los siguientes elementos:

• <u>VRI</u>  $\rightarrow$  Gatillo acumulado en el mes que se trate.

|     |   | 06/2018      | 07/2018  | 08/2018    | 09/2018   | 10/2018   | 11/2018 | 12/2018 | 01/2019   | 02/2019  | 03/2019 | 04/2019 | 05/2019 |
|-----|---|--------------|----------|------------|-----------|-----------|---------|---------|-----------|----------|---------|---------|---------|
| VRI |   | 0%           | 4.64%    | 8.14%      | 13.74%    | 28.8%     | 30.55%  | 32.26%  | 35.58%    | 37.99%   | 0%      | 0%      | 0%      |
|     | 0 | El VRi se ca | lcula co | mo la su   | uma de l  | las varia | iciones | de prec | cios de o | cada fac | tor     |         |         |
|     |   | desde el me  | es anter | ior a la c | oferta ad | ceptada   | o al m  | es ante | rior a la | última   |         |         |         |

- desde el mes anterior a la oferta aceptada o al mes anterior a la última adecuación provisoria (de corresponder) hasta el mes anterior al actual ponderado, por el peso de dicho factor en la Polinómica General.
- Los factores que se tendrán en cuenta se muestran en el sistema de la siguiente manera:

| FACTOR                            | Polinómica |    |        |        |       |       |        |       |       |       |       |       |       |       |        |        |      |
|-----------------------------------|------------|----|--------|--------|-------|-------|--------|-------|-------|-------|-------|-------|-------|-------|--------|--------|------|
| ACEROS                            | 1.14%      | 0% | 0.01%  | 0.01%  | 0.11% | 0.11% | -0.01% | 0.04% | 0.05% | 0.03% | 0.08% | 0.06% | 0.08% | 0.12% | 0.12%  | 0.27%  | 0.05 |
| ARIDOS                            | 2.51%      | 0% | 0.03%  | 0.07%  | 0.09% | 0.14% | 0.02%  | 0.05% | 0.13% | 0.06% | 0.11% | 0.12% | 0.17% | 0.26% | 0.06%  | 0.13%  | 0.15 |
| ARIDOS<br>TRITURADOS              | 8.09%      | 0% | 0.05%  | 0.13%  | 0.27% | 0.58% | 0.22%  | 0.29% | 0.37% | 0.32% | 0.55% | 0.03% | 0.18% | 0.36% | 0.31%  | 0.76%  | 0.48 |
| ASFALTOS                          | 23.67%     | 0% | 0.24%  | 0.17%  | 1.13% | 2.19% | 1.43%  | 2.82% | 3.35% | 0.35% | 1.92% | 0.21% | 0.5%  | 0.5%  | 1.07%  | 7.32%  | 3.45 |
| CARPINTERÍA                       | 0.08%      | 0% | 0%     | 0%     | 0%    | 0.01% | 0%     | 0%    | 0%    | 0%    | 0%    | 0%    | 0%    | 0.01% | 0%     | 0.01%  | 0    |
| CEMENTO                           | 4.23%      | 0% | 0.05%  | O.11%  | 0.14% | 0.26% | 0.05%  | 0.08% | 0.13% | 0.14% | 0.27% | 0.09% | 0.18% | 0.24% | 0.14%  | 0.48%  | 0.37 |
| COMBUSTIBLES (Y<br>LUBRICANTES)   | 21.26%     | 0% | -0.24% | -0.26% | 0.94% | 0.93% | -0.01% | 0.74% | 1.83% | 1.16% | 1.5%  | 1.13% | 1.38% | 2.27% | 0.04%  | 0.69%  | 1.78 |
| EQUIPO                            | 8.74%      | 0% | 0.19%  | 0.19%  | 0.83% | 0.98% | -0.02% | 0.08% | 0.07% | 0.06% | 0.64% | 0.16% | 0.32% | 0.33% | 1.32%  | 2.58%  | 0.36 |
| HORMIGÓN<br>(PREMOLDEADOS)        | 1.23%      | 0% | 0.02%  | 0.06%  | 0.08% | 0.11% | 0.04%  | 0.06% | 0.09% | 0.05% | 0.11% | 0.01% | 0.04% | 0.08% | 0.04%  | 0.18%  | 0.07 |
| INSTALACIONES<br>ELECTRICAS       | 0.01%      | 0% | 0%     | 0%     | 0%    | 0%    | 0%     | 0%    | 0%    | 0%    | 0%    | 0%    | 0%    | 0%    | 0%     | 0%     | 0    |
| LAMINA<br>REFLECTANTE             | 0.03%      | 0% | 0%     | 0%     | 0%    | 0%    | 0%     | 0%    | 0%    | 0%    | 0%    | 0%    | 0%    | 0%    | 0%     | 0.01%  | 0    |
| MANO DE OBRA                      | 12.64%     | 0% | -0.01% | -0.02% | 1.25% | 1.26% | 0.01%  | 0.02% | 0.02% | 0%    | 0%    | 0%    | 0.37% | 1.65% | -0.01% | -0.02% | 0.01 |
| PINTURA<br>TERMOPLÁSTICA<br>REFL. | 0.28%      | 0% | 0%     | 0.01%  | 0.03% | 0.03% | 0%     | 0%    | 0%    | 0.01% | 0.02% | 0.01% | 0.01% | 0.01% | 0.04%  | 0.06%  | 0.01 |
| PRODUCTOS<br>QUÍMICOS             | 0.04%      | 0% | 0%     | 0%     | 0%    | 0%    | 0%     | 0%    | 0%    | 0%    | 0%    | 0%    | 0%    | 0%    | 0%     | 0%     | 0    |
| TRANSPORTE                        | 16.02%     | 0% | 0.04%  | 0.01%  | 1%    | 1.11% | 0.1%   | 0.31% | 0.95% | 0.24% | 0.59% | 0.38% | 0.84% | 1.07% | 0.61%  | 1.59%  | 1.04 |
| VIDRIOS<br>(ESFERILLAS)           | 0.03%      | 0% | 0%     | 0%     | 0%    | 0%    | 0%     | 0%    | 0%    | 0%    | 0%    | 0%    | 0%    | 0%    | 0%     | 0%     | ο,   |
|                                   |            |    |        |        |       |       |        |       |       |       |       |       |       |       |        |        |      |

• <u>SOLICITUD de ADECUACION PROVISORIA</u> → ¿El Contratista ha efectuado la solicitud de adecuación provisoria, en tiempo y forma?

|                               | 0 | SI |    |    |    |    |    |    |    |    |    |    |    |    |    |    |    |
|-------------------------------|---|----|----|----|----|----|----|----|----|----|----|----|----|----|----|----|----|
|                               | 0 | NO |    |    |    |    |    |    |    |    |    |    |    |    |    |    |    |
| SOL. ADECUACIÓN<br>PROVISORIA |   |    | NO | NO | NO | NO | NO | NO | NO | NO | NO | NO | NO | SI | NO | NO | NO |

<u>¿CORRESPONDE ADECUAR?</u> →

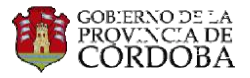

El campo se completará automáticamente en función si se ha disparado el VRI y si el CT ha enviado la Solicitud de Adecuación.

|                          | 0<br>0 | SI<br>NO |    |   |   |    |    |    |    |    |    |    |
|--------------------------|--------|----------|----|---|---|----|----|----|----|----|----|----|
| ¿CORRESPONDE<br>ADECUAR? |        | )        | NO |   |   | NO | SI | NO | NO | NO | NO | NO |
|                          |        |          |    |   |   |    |    |    |    |    |    |    |
| CURVA                    |        |          |    | 0 | 0 | 0  | 0  | 0  | 0  |    | 2  | 2  |

- <u>CURVA</u>  $\rightarrow$  Qué número de Plan de Trabajo y Curva de Inversión se encuentra vigente.
- ACCIONES

| Ð | ➔ Se debe calcular la adecuación             |
|---|----------------------------------------------|
| • | → Se ha aprobado el cálculo de la adecuación |
|   | ➔ No procede la adecuación                   |

OBSERVACIÓN: Podrá visualizar información relevante respectiva a cada periodo. Como por ejemplo: la adjudicación de la obra, el inicio de la obra, alguna modificación, entre otras.

| OBSERVACIÓN | ADJ | INI |
|-------------|-----|-----|
|             |     |     |

**REPORTES:** Al seleccionar el ícono podrá visualizar diferentes tipos de reportes firmados, los que se detallarán a lo largo del presente instructivo.

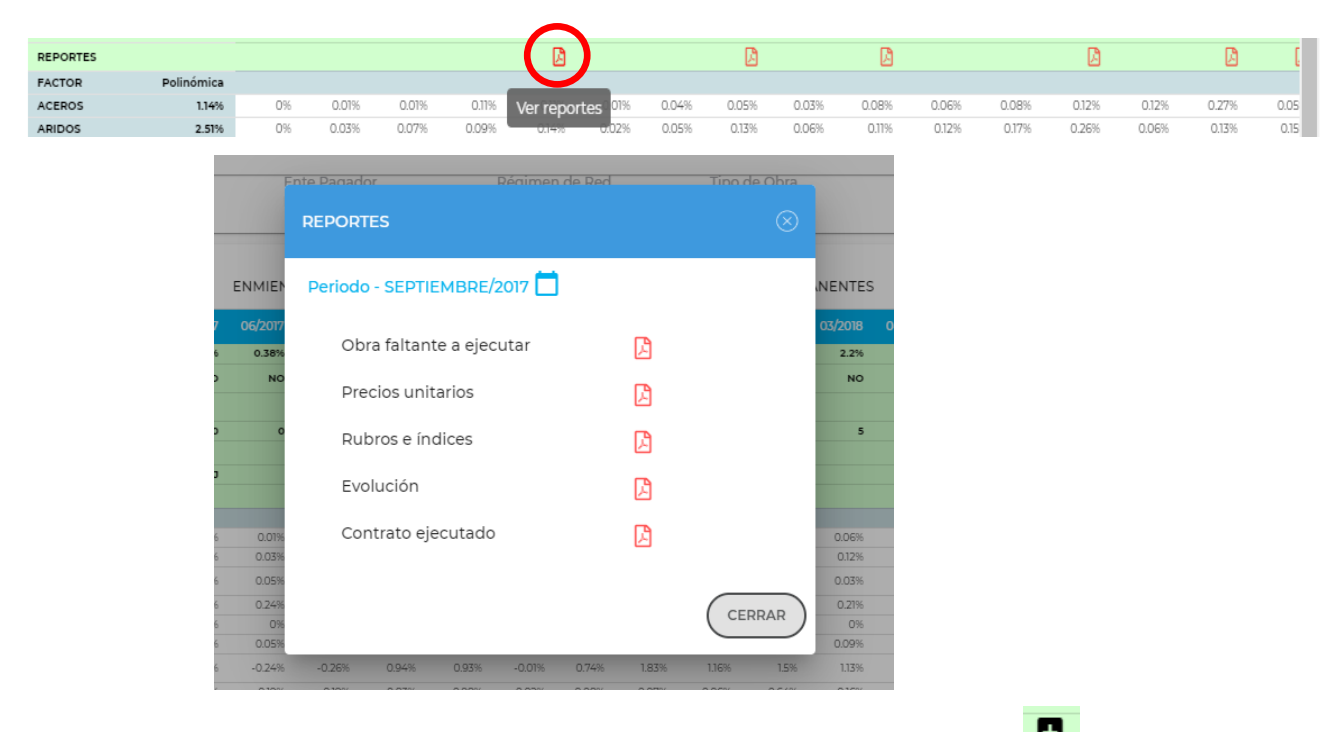

🛨 de la A los fines de llevar a cabo el cálculo de la Adecuación se deberá ingresar al botón, fila "Acciones" correspondiente al mes que sea objeto de adecuación.-

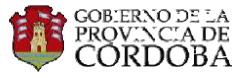

|                               | DL.    | ENMIEN    | IDAS    |         | EVOLU   | CIÓN    |         | EST. DI | E COSTOS | 5            | REN     | ANENTE  | S       | ANTIC   | IPO CÁLC   | ULO    |
|-------------------------------|--------|-----------|---------|---------|---------|---------|---------|---------|----------|--------------|---------|---------|---------|---------|------------|--------|
|                               | 04/201 | 7 05/2017 | 06/2017 | 07/2017 | 08/2017 | 09/2017 | 10/2017 | 11/2017 | 12/2017  | 01/2018      | 02/2018 | 03/2018 | 04/2018 | 05/2018 | 06/2018    | 07/201 |
| VRI                           | 0      | 6 2.35%   | 2.68%   | 2.91%   | 9.34%   | 10.54%  | 11.42%  | 13.36%  | 15.64%   | 18.25%       | 2.67%   | 5.08%   | 7.08%   | 11.01%  | 15.51%     | 23.2   |
| SOL. ADECUACIÓN<br>PROVISORIA | N      | о по      | NO      | NO      | NO      | NO      | NO      | NO      | NO       | NO           | NO      | SI      | ю       | NO      | ю          | N      |
| ¿CORRESPONDE<br>ADECUAR?      |        |           |         |         | NO      | NO      | NO      | NO      | NO       | NO           |         | SI      | NO      | NO      | NO         | N      |
| CURVA                         |        | 0 0       | 0       | 0       | 0       | 8       | 8       | 8       | 8        | 8            | 8       |         | 8       | 8       | 8          |        |
| ACCIONES                      |        |           |         |         |         |         |         |         |          | $\checkmark$ |         | ( 🕀 )   | +       |         | - <b>H</b> |        |
| OBSERVACIÓN                   | AE     | J         |         |         |         | INI     |         |         |          |              |         |         |         |         |            |        |
| REPORTES                      |        |           |         |         |         |         |         |         |          |              |         |         |         |         |            |        |
| FACTOR Polin                  | ómica  |           |         |         |         |         |         |         |          |              |         |         |         |         |            |        |

Al hacerlo se abrirá una pantalla con tres solapas:

- Adecuación
- Memoria de Cálculo
- Curva Vigente

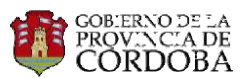

#### ADECUACIÓN

|      | (                     | ADECUACIÓN |                      |                       |                  |                                 | MORIA DE (        | CÁLCULO                 |                                    | CURVA                            | VIGENTE                |                                      |                                 |
|------|-----------------------|------------|----------------------|-----------------------|------------------|---------------------------------|-------------------|-------------------------|------------------------------------|----------------------------------|------------------------|--------------------------------------|---------------------------------|
| ×    | Q BI                  | JSCAR      |                      |                       |                  |                                 |                   |                         |                                    |                                  |                        |                                      |                                 |
| ПЕМ  | DESCRIPCIÓN           | UNIDAD     | CANTIDAD<br>CONTRATO | PRECIO DE<br>CONTRATO | OFERTA           | CANTIDAD<br>CONTRATO<br>VIGENTE | PRECIO<br>VIGENTE | REMANENTE<br>A EJECUTAR | PRECIO UNITARIO<br>REDETERMINACIÓN | PRECIO<br>UNITARIO<br>ADECUACIÓN | MONTO<br>REDETERMINADO | MONTO DE<br>ADECUACIÓN<br>PROVISORIA | AJUSTE EN<br>ORDEN DE<br>COMPRA |
| 0001 | ASISTENCIA<br>TÉCNICA | GL         | 1                    | \$ 3.311.416,89       | \$ 3.311.416,89  | \$1,00                          | \$ 3.581.363,59   | 100%                    | \$ 3.584.228,69                    | \$ 3.584.228,69                  | \$ 3.584.228,69        | \$ 3.584.228,68                      | \$ 16.375,67                    |
| 0002 | LIMPIEZA DE           | HA         | 170                  | \$ 14.624,99          | \$ 2.486.248,30  | \$ 170,00                       | \$ 15.614,81      | 100%                    | \$ 16.311,23                       | \$16.276,88                      | \$ 2.772.909,10        | \$ 2.767.069,12                      | \$ 120.905,22                   |
| 0003 | EXTRACCION DE         | HA         | 6                    | \$183.269,23          | \$ 1.099.615,38  | \$ 6,00                         | \$ 196.376,65     | 100%                    | \$ 202.896,35                      | \$ 202.562,51                    | \$ 1.217.378,10        | \$ 1.215.375,05                      | \$ 41.073,77                    |
| 0004 | TRASLADO DE           | КM         | 4                    | \$ 179.731,43         | \$ 718.925,72    | \$ 4,00                         | \$ 189.264,39     | 100%                    | \$ 199.162,91                      | \$198.670,82                     | \$ 796.651,64          | \$ 794.683,29                        | \$ 39.523,73                    |
| 0005 | CONSTRUCCION<br>DE    | KM.        | 54                   | \$ 219.745,38         | \$ 11.866.250,52 | \$ 54,00                        | \$ 232.051,12     | 100%                    | \$ 246.159,83                      | \$ 245.463,68                    | \$13.292.630,82        | \$ 13.255.038,50                     | \$ 757.503,68                   |
| 0006 | PROV. Y               | UN.        | 60                   | \$ 16.732,33          | \$ 1.003.939,80  | \$ 60,00                        | \$ 17.673,36      | 100%                    | \$ 18.463,36                       | \$ 18.424,47                     | \$ 1.107.801,60        | \$ 1.105.468,42                      | \$ 47.877,82                    |
| 0007 | EXCAVACION<br>PARA    | M3         | 2150                 | \$ 166,91             | \$ 358.856,50    | \$ 2.150,00                     | \$177,45          | 100%                    | \$188,70                           | \$ 188,13                        | \$ 405.705,00          | \$ 404.474,34                        | \$ 24.096,34                    |

Observará de manera sintética los resultados del cálculo de la AP, las principales columnas son: Precios Redeterminados; Precios Adecuados; Penalización en los Precios, en caso de corresponder; Monto Redeterminado; Monto Adecuado; Ajuste de Orden de Compra; Total de la Obra Redeterminado y Saldos a Reintegrar en la Redeterminación definitiva.

Además, podrá conocer la evolución del precio de cada ítem a lo largo del tiempo, si se aplicaron penalidades y a qué precio. Para ello ingrese al número de ítem destacado en el margen izquierdo como se muestra en la siguiente pantalla:

|              | ITEM        | DESCRIPCIÓN           | UNIDAD | CANTIDAD<br>CONTRATO | PRECIO DE<br>CONTRATO | OFERTA          | CANTIDAD<br>CONTRATO<br>VIGENTE | PRECIO<br>VIGENTE | REMANENTE<br>A EJECUTAR | PRECIO UNITARIO<br>REDETERMINACIÓN | PRECIO<br>UNITARIO<br>ADECUACIÓN | MONTO<br>REDETERMINADO | MONTO DE<br>ADECUACIÓN<br>PROVISORIA | AJUSTE EN<br>ORDEN DE<br>COMPRA |
|--------------|-------------|-----------------------|--------|----------------------|-----------------------|-----------------|---------------------------------|-------------------|-------------------------|------------------------------------|----------------------------------|------------------------|--------------------------------------|---------------------------------|
|              | 0001        | ASISTENCIA<br>TÉCNICA | GL     | 1                    | \$ 3.311.416,89       | \$ 3.311.416,89 | \$ 1,00                         | \$ 3.581.363,59   | 100%                    | \$ 3.584.228,69                    | \$ 3.584.228,69                  | \$ 3.584.228,69        | \$ 3.584.228,68                      | \$ 16.375,67                    |
|              | <u>0002</u> | LIMPIEZA DE           | HA     | 170                  | \$ 14.624,99          | \$ 2.486.248,30 | \$ 170,00                       | \$ 15.614,81      | 100%                    | \$ 16.311,23                       | \$16.276,88                      | \$ 2.772.909,10        | \$ 2.767.069,12                      | \$ 120.905,22                   |
|              | 0003        | EXTRACCION DE         | HA     | 6                    | \$183.269,23          | \$ 1.099.615,38 | \$ 6,00                         | \$ 196.376,65     | 100%                    | \$ 202.896,35                      | \$ 202.562,51                    | \$ 1.217.378,10        | \$ 1.215.375,05                      | \$ 41.073,77                    |
| <sup>v</sup> | er Histor   | al as ado de          | KM     | 4                    | \$ 179.731,43         | \$ 718.925,72   | \$ 4,00                         | \$ 189.264,39     | 100%                    | \$ 199.162,91                      | \$198.670,82                     | \$ 796.651,64          | \$ 794.683,29                        | \$ 39.523,73                    |
| <b>S</b> -   |             |                       |        |                      |                       |                 |                                 |                   |                         |                                    |                                  |                        |                                      |                                 |

#### ITEM 0,05 0,05 2% 0,02 0,04 0,96 5% 5% 0,05 5% 8% 0,08 8% 0,08 8% 0,08 8% 0,08 8% 0,08 Avance 0,98 0,95 0,95 0,92 0,92 0,92 0,92 0,92 98% 92% 92% 0,33 0,58 0,66 0,67 0,42 0,34 0,34 0,34 0 0 0 0 0 Q \$ Q \$ \$ 0 \$ Q \$ \$ Q 0 \$ 0 \$ 0 0 \$ 0 Precios Base Enmienda \$1.563.773,8 1 \$1,563,773,86 \$1.718.024 0,67 \$1.156.545,5 09/2017 Nro: 001 \$1,718.024 0,42 \$724.998,7 \$1,718.02 0.34 36 903 0,34 \$586.903/ 01/2018 \$1.802.156 \$614.106 ,34 \$1.802.156 03/2018 \$1,889,750 05/2018 CANCELAR ) ( ACEPTAR

#### CANTIDAD REMANENTE 0002 - LIMPIEZA Y OBRAS VARIAS

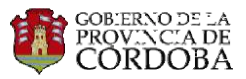

## • MEMORIA DE CÁLCULO

|        | ADECUACIÓN |                     |                      |                            |                  | MEMO                 | oria de cá           | LCULO             |                       |                   | CURVA VIGENTE         |                       |                            |                 |
|--------|------------|---------------------|----------------------|----------------------------|------------------|----------------------|----------------------|-------------------|-----------------------|-------------------|-----------------------|-----------------------|----------------------------|-----------------|
| ×      |            |                     |                      |                            |                  |                      |                      |                   |                       |                   |                       |                       |                            |                 |
|        |            | UNIDAD DE<br>MEDIDA | CANTIDAD<br>CONTRATO | PRECIO<br>UNITARIO<br>(PU) | OFERTA           | FRI DE<br>REDETERMIN | FRI DE<br>ADECUACIÓI | ACUMULADO<br>REAL | ACUMULADO<br>PREVISTO | REMANENTE<br>REAL | REMANENTE<br>PREVISTO | REMANENTE<br>APLICADO | %<br>REMANENTE<br>APLICADO | PU<br>VIGENTE   |
| ✓ 0001 | ASISTENCIA | GL                  | 1                    | \$ 3.311.416,89            | \$ 3.311.416,89  | 1.0008               | 1.0008               | 0                 | 1                     | 1                 | 9                     | 1                     | 100%                       | \$ 3.581.363,59 |
| ✓ 0002 | LIMPIEZA   | HA                  | 170                  | \$ 14.624,99               | \$ 2.486.248,30  | 1.0446               | 1.0423               | 0                 | 20                    | 170               | 150                   | 170                   | 100%                       | \$ 15.614,81    |
| ✓ 0003 | EXTRACCION | HA                  | 6                    | \$ 183.269,23              | \$1.099.615,38   | 1.0332               | 1.0315               | 0                 | 0                     | 6                 | 6                     | 6                     | 100%                       | \$ 196.376,65   |
| ✔ 0004 | TRASLADO   | KM                  | 4                    | \$ 179.731,43              | \$ 718.925,72    | 1.0523               | 1.0497               | 0                 | 0                     | 4                 | 4                     | 4                     | 100%                       | \$ 189.264,39   |
| ➤ 0005 | CONSTRUCC  | KM.                 | 54                   | \$ 219.745,38              | \$11.866.250,52  | 1.0608               | 1.0577               | 0                 | 0                     | 54                | 54                    | 54                    | 100%                       | \$ 232.051,12   |
| ✔ 0006 | PROV       | UN.                 | 60                   | \$ 16.732,33               | \$1.003.939,80   | 1.0447               | 1.0424               | 0                 | 0                     | 60                | 60                    | 60                    | 100%                       | \$ 17.673,36    |
| ✓ 0007 | EXCAVACION | M3                  | 2150                 | \$ 166,91                  | \$ 358.856,50    | 1.0634               | 1.0602               | 0                 | 0                     | 2.150             | 2.150                 | 2.150                 | 100%                       | \$ 177,45       |
| ✓ 0008 | HORMIGON   | M3.                 | 1430                 | \$ 13.088,44               | \$18.716.469,20  | 1.0513               | 1.0487               | 0                 | 0                     | 1.430             | 1.430                 | 1.430                 | 100%                       | \$ 13.915,63    |
| ✔ 0009 | HORMIGON   | M3                  | 2658                 | \$ 8.986,24                | \$ 23.885.425,92 | 1.0412               | 1.0392               | 0                 | 0                     | 2.658             | 2.658                 | 2.658                 | 100%                       | \$ 9.546,26     |
| ✓ 0010 | HORMIGON   | M3.                 | 1914                 | \$ 8.541,75                | \$16.348.909,50  | 1.0393               | 1.0374               | 0                 | 0                     | 1.914             | 1.914                 | 1.914                 | 100%                       | \$ 9.091,84     |

En esta pantalla se efectúa un detalle acabado de los datos expuestos en la solapa "Adecuación". Entre las columnas individualizará el Fri de Redeterminación y de adecuación de cada ítem. Podrá consultar el cálculo de los mismos ingresando al ítem donde se desplegará una que muestra los factores que lo componen, porcentaje de incidencia y los Índices de Obra Pública (IOP) adoptados para su cálculo.

|               | ΠΕ   | M UNI<br>MEI | IDAD DE<br>DIDA | CANTIDAD<br>CONTRATO | PRECIC<br>UNITARI<br>(PU) | )<br>O      | OFERTA     |        | FRI DE<br>REDETERMIN | FRI DE<br>ADECUACIÓI | ACUMULADC<br>REAL | acumuladc<br>Previsto | F |
|---------------|------|--------------|-----------------|----------------------|---------------------------|-------------|------------|--------|----------------------|----------------------|-------------------|-----------------------|---|
| <b>^</b> 0001 | AS   | ISTENCIA GL  |                 | 1                    | \$ 604.54                 | 9,00        | \$ 604.549 | ,00    | 1.0479               | 1.0455               | 1                 | 33                    | 1 |
| Factor        |      | Descripción  |                 | IOP 02/2018          | IOP 12/2017               | Variacion o | lel Factor | Incide | ncia Factor/Iter     | m FRI                |                   |                       |   |
| 8080800       | 0006 | ARIDOS       |                 | 178.69               | 167.42                    | 0.07        |            | 12%    |                      | 0.81                 |                   |                       |   |
| 8080800       | 0007 | ARIDOS TRITU | JRADOS          | 171.58               | 166.38                    | 0.03        |            | 10%    |                      | 0.31                 |                   |                       |   |
| 8080800       | 0012 | CARPINTERÍA  |                 | 158.9                | 150.66                    | 0.05        |            | 2%     |                      | 0.11                 |                   |                       |   |
| 8080800       | 0017 | EQUIPO       |                 | 177.38               | 163.26                    | 0.09        |            | 50%    |                      | 4.32                 |                   |                       |   |
| 8080800       | 0020 | GAVIONES     |                 | 182.08               | 187.57                    | -0.03       |            | 26%    |                      | -0.76                |                   |                       |   |
|               |      | Total        |                 |                      |                           |             |            | 100.00 | 9%                   | 4.790                |                   |                       |   |

Otros de los datos presentados en esta pantalla es la comparativa ente lo Real (Contrato vigente - acumulado de mediciones mensuales) y lo Teórico (Previsto en el plan de inversión) de los remanentes faltantes a ejecutar de cada ítem. El sistema expone ambos resultados (lo acumulado y el remanente) en cantidades, y un campo llamado "Remanente Aplicado" donde se ve reflejado cuál de los dos fue seleccionado en cantidades y porcentaje.

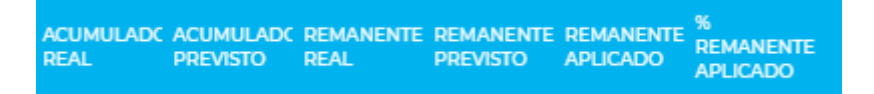

Gracias a la información incluida en esta Memoria de Calculo, el analista podrá recalcular, analizar y controlar de forma más precisa los resultados arrojados por el sistema.

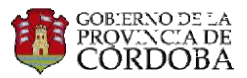

#### <u>CURVA VIGENTE</u>

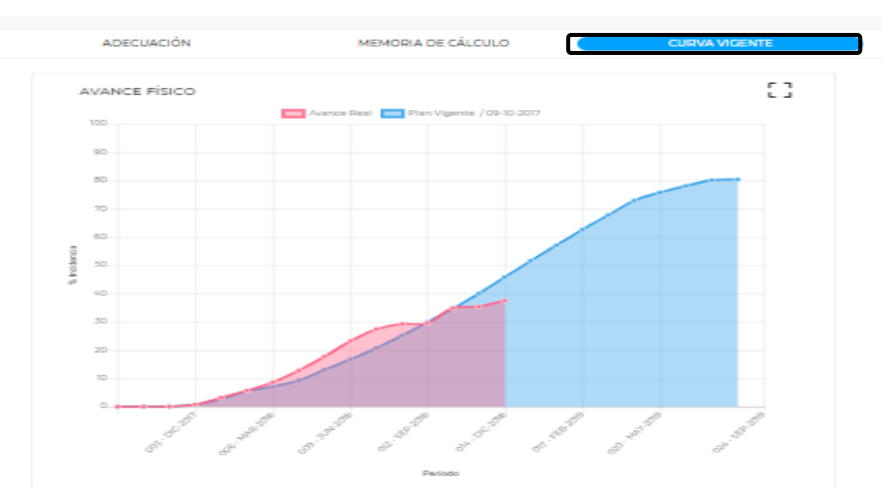

En esta solapa se presenta un comparativo entre la curva real y la curva teórica vigente en el momento de la adecuación.

En el encabezado general verá información relevante, a saber: régimen de Redeterminación aplicado, el porcentaje de anticipo financiero, número de curva vigente e indicador de las desviaciones avaladas por el comitente. En este último caso se indicará "Sí" o "No" en función de si el inspector justifica las desviaciones entre la curva real y teórica. En caso afirmativo, el inspector solicita un cambio de curva de inversión y si es negativa, se penalizará la adecuación.-

| RESULTADO DE LA A | DECUACIÓN: | 03/2018 🗖    | DESVIA          | CIÓN AVALADA PO | R COMITENTE: | NO       |             |
|-------------------|------------|--------------|-----------------|-----------------|--------------|----------|-------------|
| Contratista       | SPIP       | Ente Pagador | Régimen de Red. | Tipo Obra       | Gatillo      | Curva V. | Ant. Finan. |
| EDECAR            | 1902       | DPV          | DECRETO 800     | PUENTES         | 5%           | 8        | <b>10%</b>  |

Luego de analizada la información detallada anteriormente y de corresponder, el ARed deberá confirmar la AP ingresando al botón "Confirmar Adecuación".

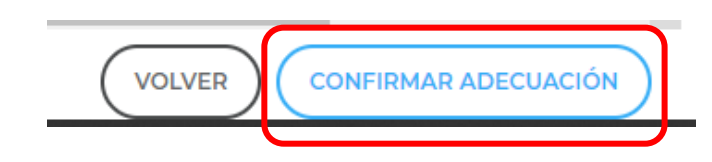

De inmediato, se descargarán cuatro reportes que deben ser firmados por el ARed:

- Obra Faltante a Ejecutar
- Precios Unitarios
- Rubros e Índices
- Evolución

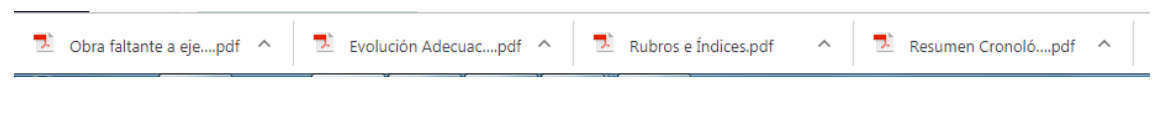

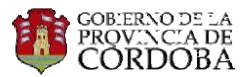

#### • Obra Faltante a Ejecutar:

Muestra un resumen del cálculo de la adecuación realizada. Se podrán visualizar los ítems faltantes de ejecutar comparando el precio vigente, redeterminado y adecuado. En la conclusión de dicho reporte se podrá visualizar el monto del contrato ejecutado, el faltante y monto del ajuste de las órdenes de compra correspondiente; además, se mostrará el FRI, y el porcentaje de ejecución de la obra.

Ministerio de Obras Públicas y Financiamiento Dirección Provincial de Vialidad

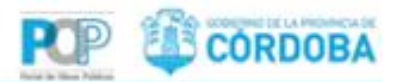

#### REDETERMINACIÓN - OBRA FALTANTE A EJECUTAR - SEPTIEMBRE/2017

OBRA: REHABILITACIÓN R.P. Nº 30 - TRAMO: RIO CUARTO - LIMITE CON SAN LUIS -

EXPEDIENTE: 0045-019191/16

CONTRATISTA: COUNCEA S.A.

VALORES VIGENTES: ABRUL/2017

VALORES ACTUALES: AGOSTO/2017 TVa: 08/2017 EyC 800. Referencia: Enmienda № 000 (Periodo: 05/2017 - 01) .

#### ITTEMS PRINCIPALES

| Ren. | Beslynation .                                          | UnMed | Cant. inicial | Remensets | <b>Procis vigents</b> | ling. a sjecutar | Precis redut. | Honto redet.   | Precis adec. | Honto adec.    |
|------|--------------------------------------------------------|-------|---------------|-----------|-----------------------|------------------|---------------|----------------|--------------|----------------|
| 0001 | PROVISION DE MEZICIA CONCRETO GRUERO CON ASP HOOP      | 19    | 36.873,86     | 38.873.00 | 1.746,45              | \$3.496.404,85   | 1.081,91      | \$4.100.296,79 | 3.875,11     | \$7,890,248,45 |
| 0002 | PROVISION DE REZILA CONDIETO-GRUESIO                   | 150   | 11.832,00     | 11.812,20 | 1.418,56              | 17,269,813,92    | 1.371,26      | 18.512.258,73  | 1.545,82     | 18.525.734,91  |
| 0003 | DEFT. HEJCLA ASP. CON TERMINADORA                      | TN    | \$8,952,05    | 58,952,00 | 298.52                | 17.867.362,34    | 121,77        | 18.969.238.53  | 320,47       | 18.903.907,92  |
| 0004 | KRUGGON REGOS ASPAUTICOS                               | 19    | \$73,88       | 373,00    | 15 318,56             | 5.937.995,88     | 17,328,44     | 6.463.508.53   | 17,258,49    | 4,457,381,33   |
| 0005 | PROVIDION DE AGREGADO-DRUESO                           | TN.   | 32.244,00     | 32.144,00 | \$25,68               | 20,239,791,04    | 474,18        | 21.670.745,46  | 871,97       | 21.399.304.54  |
| 0006 | PROVIDION DE ARENA SELICEA                             | TR    | 41.512,00     | 41.512,90 | 268,37                | 13.182.007.44    | 284,84        | 11.898.858,55  | 285,77       | 11.843.075,19  |
| 9967 | PROV. DE CEMENTO PORTUANO                              | TN    | 3.732,88      | 3.732,00  | 3341,11               | 11215-403.52     | 3.763,49      | 14,045,251,52  | 8.752,55     | 14,004,383,38  |
| 8008 | KIEC. OR ESTABLIZADO DE GAPA GRANKLAR CON RECICIADORA  | MB    | 39.367,00     | 39.347,00 | 282,98                | 11.140.073.86    | 305,39        | 12.022.046,86  | 204,24       | 11,877,807,35  |
| 8008 | HISSADO DE PAVIMENTOS                                  | 43    | 8,298,00      | 9.296,00  | 477,72                | 6.301.440,56     | 726,18        | 6,751,993,74   | 723,74       | 8,725,308,48   |
| 8414 | PROVIDEDIN DE PREZIDA PARA BASE NEDRA                  | 194   | 38.208.00     | 85,209,86 | 1.176,99              | 41.597.496,95    | 1.480,95      | 44,738.388,11  | 1.475,72     | 44,585,831,57  |
| 6052 | GARNELA TIPO PARA TRABAJOS NO ESPECIFICADOS O DE EMERS |       | 300,88        | 306,86    | 1.783,22              | \$34.864,00      | 1.960,47      | 548.141,43     | 1.951,56     | 105.444,80     |
| 6053 | DEMARCACIÓN HOREL GYDITURA TERMOPLÁSTICA TIPO SPRAT    | 142   | 4,000,00      | 4.000,00  | 422,49                | 1485.960,00      | 452,29        | 1.049.346,80   | #60,27       | 1.841.048,49   |
| 8054 | PROVIDEDN Y COLOCACION DE SEÑALES VERTICALES           | HE2   | 106,00        | 106,20    | 5.228,48              | 522,848,88       | 5.705,84      | \$75.584,02    | 5.881,79     | 566.178,92     |
|      | TOTALES                                                |       |               |           |                       |                  |               |                |              |                |

| VERIFICACIÓN DE CONDICIÓN DE AP                           | LICACIÓN             |                      |           | DETERMENACIÓN DE NUEVO MONTO DE CONTRATO                                                                                                    |                                                  |  |  |  |
|-----------------------------------------------------------|----------------------|----------------------|-----------|----------------------------------------------------------------------------------------------------|--------------------------------------------------|--|--|--|
| MONTO DE OBRA:<br>BASE<br>ACTUALIZADO                     | 279.06               | 3.870,00<br>1.378,49 |           | MONTO CONTRATO EJECUTADO (base)<br>MONTO CONTRATO EJECUTADO (vigente adecuado)<br>OBRA FALTANTE DE EJECUTAR A CERTIFICAR (adecuado)<br>OBRA FALTANTE DE EJECUTAR A CERTIFICAR REF.(adecuado) | 0,00<br>0,00<br>299.451.081,81<br>279.063.870,00 |  |  |  |
| FALTANTE DE EJECUTAR BASE                                 | 279.06               | 0.00                 | (8.07710) | REFURIZO DE PRESUPUESTO (adecuado)                                                                                                    | 20.366.506,0                                     |  |  |  |
| Fri (de referencia)<br>Relación (FRI - FRI ref) / FRI ref | ENE.0001<br>7,710000 | 0,00                 | (0)       | LI NUEVO MONTO DE CONTRATO (adecuado)<br>CONTRATO DE REFERENCIA (adecuado)<br>MONTO CONTRATO EJECUTADO (vigente redeterminado)<br>NUEVO MONTO DE CONTRATO (redeterminado)                    | 279.063.870,0<br>0,0<br>321.978.893,9            |  |  |  |
| RELACIÓN VERIPICADA %                                     | 2.22                 |                      |           | % EJECUTADO                                                                                                    |                                                  |  |  |  |

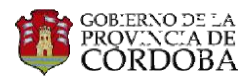

#### • Precios Unitarios:

Se detallan los factores de IOP que componen cada ítem, la variación del mes que se trate a los fines de calcular el FRI de cada ítem en particular.

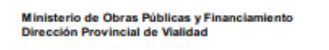

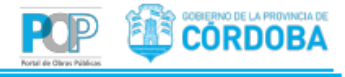

#### REDETERMINACIÓN - SEPTIEMBRE/2017

OBRA: REHABILITACIÓN R.P. N° 30 TRAMO: RIO CUARTO - LIMITE CON SAN LUIS -EXPEDIENTE: 0045-019191/16 CONTRATISTA: COINGSA S.A. VALORES VIGENTES: ABRIL /2017 VALORES ACTUALES: AGOSTO /2017

#### FACTORES DE REDETERMINACIÓN (FR)

#### FP.TERMINOS

| Código     | Designación                  | Imp. Base (*) | Variación | Variación<br>ponderada |
|------------|------------------------------|---------------|-----------|------------------------|
| 8080800001 | ACEROS                       | 11,4          | 0,10      | 1,1159                 |
| 8080800040 | VIDRIOS (ESFERILLAS)         | 0,3           | 0,09      | 0,0280                 |
| 8080800007 | ARIDOS TRITURADOS            | 80,9          | 0,07      | 5,8062                 |
| 8080800008 | ASFALTOS                     | 236,7         | 0,09      | 21,8940                |
| 8080800012 | CARPINTERÍA                  | 0,8           | 0,07      | 0,0539                 |
| 8080800013 | CEMENTO                      | 42,3          | 0,06      | 2,6096                 |
| 8080800014 | COMBUSTIBLES (Y LUBRICANTES) | 212,6         | 0,04      | 9,2604                 |
| 8080800017 | EQUIPO                       | 87,4          | 0,11      | 9,7716                 |
| 8080800021 | HORMIGÓN (PREMOLDEADOS)      | 12,3          | 0,09      | 1,1026                 |
| 8080800023 | INSTALACIONES ELECTRICAS     | 0,1           | 0,06      | 0,0063                 |
| 8080800025 | LAMINA REFLECTANTE           | 0,3           | 0,12      | 0,0346                 |
| 8080800026 | MANO DE OBRA                 | 126,4         | 0,10      | 12,5673                |
| 8080800031 | PINTURA TERMOPLÁSTICA REFL.  | 2,8           | 0,10      | 0,2925                 |
| 8080800033 | PRODUCTOS QUÍMICOS           | 0,4           | 0,07      | 0,0279                 |
| 8080800037 | TRANSPORTE                   | 160,2         | 0,07      | 11,1412                |
| 8080800006 | ARIDOS                       | 25,1          | 0,06      | 1,4382                 |
|            |                              |               | SUMA:     | 77,1502                |

FRI

FRI PROVISORIO

#### 0001 PROVISION DE MEZCLA CONCRETO GRUESO CON ASF MODIF

| Código     | Designación                  | UnMed | Imp. Base (*) | Variación | Variación<br>ponderada |
|------------|------------------------------|-------|---------------|-----------|------------------------|
| 8080800037 | TRANSPORTE                   | TN    | 187,1         | 0,07      | 13,0119                |
| 8080800006 | ARIDOS                       | TN    | 12,4          | 0,06      | 0,7105                 |
| 8080800007 | ARIDOS TRITURADOS            | TN    | 93            | 0,07      | 6,6747                 |
| 8080800008 | ASFALTOS                     | TN    | 495,5         | 0,09      | 45,8322                |
| 8080800014 | COMBUSTIBLES (Y LUBRICANTES) | TN    | 160,6         | 0,04      | 6,9954                 |
|            |                              |       |               |           | 1 de 15                |

| 8080800017<br>8080800026 | EQUIPO<br>MANO DE OBRA | TN<br>TN | 40,5<br>10,9 | 0,11<br>0,10<br>SUMA: | 4,5280<br>1,0837<br>78,8364 |
|--------------------------|------------------------|----------|--------------|-----------------------|-----------------------------|
| FRI                      | 2,0788                 |          |              |                       |                             |
| FRI PROVISORI            | 10 2,0749              |          |              |                       |                             |

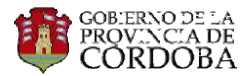

• <u>Rubros e Índices</u>:

Muestra la variación entre los índices de referencia y el actual del IOP provenientes de la Dirección General de Estadísticas y Censos de la Provincia de Córdoba.

| Ministerio de Obras Públicas y Financiamiento<br>Dirección Provincial de Vialidad    | Portal de Obras Públicas | CORDOBA |
|--------------------------------------------------------------------------------------|--------------------------|---------|
| REDETERMINACIÓN - FACTORES E ÍNDICES - SEPTIEMB                                      | RE/2017                  |         |
| OBRA: REHABILITACIÓN R.P. Nº 30                                                      |                          |         |
| TRAMO: RIO CUARTO - LIMITE CON SAN LUIS -                                            |                          |         |
| EXPEDIENTE: 0045-019191/16                                                           |                          |         |
| CONTRATISTA: COINGSA S.A.                                                            |                          |         |
| VALORES VIGENTES: ABRIL/2017<br>Referencia: Enmienda Nº 000 (Periodo: 05/2017 - 01). |                          |         |
| VALORES ACTUALES: AGOSTO/2017<br>TVa: 08/2017 EvC 800.                               |                          |         |

| FACTORES   | ÍNDICES                      |                  |                  |            |  |  |  |  |  |
|------------|------------------------------|------------------|------------------|------------|--|--|--|--|--|
| Código     | Designación                  | Índices de ref.  | Índice actual    | Variación  |  |  |  |  |  |
| 8080800001 | ACEROS                       | 148,921514436541 | 163,499462056760 | 0,09789014 |  |  |  |  |  |
| 8080800006 | ARIDOS                       | 146,883932955773 | 155,300111523140 | 0,05729816 |  |  |  |  |  |
| 8080800007 | ARIDOS TRITURADOS            | 142,893152594786 | 153,148657623342 | 0,07177044 |  |  |  |  |  |
| 8080800008 | ASFALTOS                     | 153,740156481557 | 167,960650881841 | 0,09249694 |  |  |  |  |  |
| 8080800012 | CARPINTERÍA                  | 133,802941310431 | 142,825233048189 | 0,06742970 |  |  |  |  |  |
| 8080800013 | CEMENTO                      | 148,914152859903 | 158,100890072796 | 0,06169150 |  |  |  |  |  |
| 8080800014 | COMBUSTIBLES (Y LUBRICANTES) | 137,665000465839 | 143,661413043478 | 0,04355800 |  |  |  |  |  |
| 8080800017 | EQUIPO                       | 144,704719364281 | 160,883205211844 | 0,11180344 |  |  |  |  |  |
| 8080800021 | HORMIGÓN (PREMOLDEADOS)      | 181,188099640594 | 197,429860345393 | 0,08964033 |  |  |  |  |  |

• <u>Evolución</u>:

Podrá advertir la evolución mensual de los saldos de obra y porcentajes de Vri.

| Ministerio d<br>Dirección P | ie Obras Públicas y Financiamiento<br>rovincial de Vialidad                    |                   |                  | R                | P          | C 🗸    | ORDOBA                   |  |  |  |  |  |  |
|-----------------------------|--------------------------------------------------------------------------------|-------------------|------------------|------------------|------------|--------|--------------------------|--|--|--|--|--|--|
| REDETE                      | RMINACIÓN - EVOLUCIÓN - SEPTIEMBRE/2017                                        |                   |                  |                  |            |        |                          |  |  |  |  |  |  |
| OBRA:                       | OBRA: REHABILITACIÓN R.P. Nº 30                                                |                   |                  |                  |            |        |                          |  |  |  |  |  |  |
| TRAMO                       | RIO CUARTO - LIMITE CON SAN LUIS -                                             |                   |                  |                  |            |        |                          |  |  |  |  |  |  |
| EXPEDI                      | ENTE: 0045-019191/16                                                           |                   |                  |                  |            |        |                          |  |  |  |  |  |  |
| CONTRA                      | ATISTA: COINGSA S.A.                                                           |                   |                  |                  |            |        |                          |  |  |  |  |  |  |
|                             |                                                                                |                   |                  |                  |            |        |                          |  |  |  |  |  |  |
| Periodo                     | Designación                                                                    | Monto actualizado | Saldo vigente    | Saldo redet.     | Porcentaje | Gatilo | Saldo contrato<br>redet. |  |  |  |  |  |  |
| 11/2018                     | TVa: 10/2018 EyC 800.<br>Referencia: Enmienda Nº 007 (Periodo: 10/2018 - 01) . | \$559.409.836,62  | \$376.327.213,56 | \$393.143.941,10 | 0%         | 4,46%  | \$392.304.483,13         |  |  |  |  |  |  |
| 10/2018                     | TVa: 09/2018 EyC 800.<br>Referencia: Enmienda Nº 006 (Periodo: 08/2018 - 01) . | \$535.064.080,91  | \$314.365.046,70 | \$376.327.213,56 | 0%         | 19,78% | \$373.230.568,01         |  |  |  |  |  |  |
| 09/2018                     | TVa: 08/2018 EyC 800.<br>Referencia: Enmienda Nº 006 (Periodo: 08/2018 - 01) . | \$463.837.142,73  | \$315.515.499,72 | \$327.690.096,03 | 0%         | 3,98%  | \$327.080.041,81         |  |  |  |  |  |  |
| 08/2018                     | TVa: 07/2018 EyC 800.<br>Referencia: Enmienda Nº 005 (Periodo: 07/2018 - 01) . | \$446.455.586,31  | \$300.330.918,81 | \$323.684.339,51 | 0%         | 7,72%  | \$322.516.116,61         |  |  |  |  |  |  |
| 07/2018                     | TVa: 06/2018 EyC 800.<br>Referencia: Enmienda Nº 004 (Periodo: 05/2018 - 01) . | \$414.038.267,11  | \$278.685.570,53 | \$317.341.882,44 | 0%         | 14,07% | \$315.406.870,19         |  |  |  |  |  |  |
| 06/2018                     | TVa: 05/2018 EyC 800.<br>Referencia: Enmienda Nº 004 (Periodo: 05/2018 - 01) . | \$376.931.503,26  | \$298.390.653,12 | \$309.673.109,03 | 0%         | 3,76%  | \$309.107.148,95         |  |  |  |  |  |  |
| 05/2018                     | TVa: 04/2018 EyC 800.<br>Referencia: Enmienda Nº 003 (Periodo: 02/2018 - 01) . | \$363.196.268,21  | \$296.111.027,27 | \$316.435.101,95 | 0%         | 6,92%  | \$315.425.845,78         |  |  |  |  |  |  |
| 04/2018                     | TVa: 03/2018 EyC 800.<br>Referencia: Enmienda Nº 003 (Periodo: 02/2018 - 01) . | \$353.755.103,01  | \$310.612.261,37 | \$323.234.617,48 | 0%         | 4,07%  | \$322.600.994,09         |  |  |  |  |  |  |

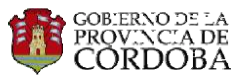

#### 4.3 FIRMA DE REPORTES DEL CÁLCULO DE ADECUACIÓN PROVISORIA DE PRECIOS

Para la firma de estos reportes debe ingresar al Expediente Electrónico. Podrá realizarlo de manera directa presionando el botón que figura al lado izquierdo de la pantalla.

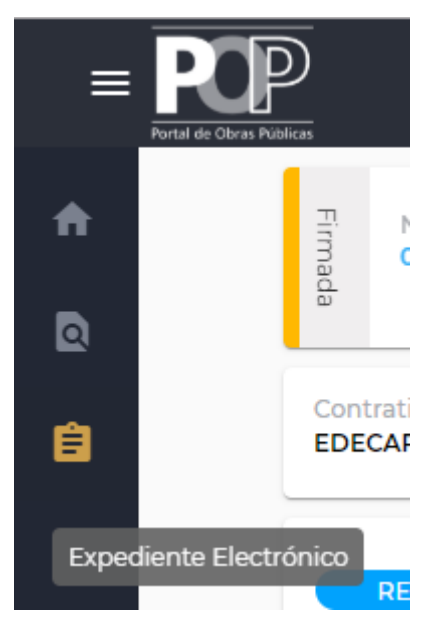

Ingrese en "Adecuación de Precios" a la sección cálculo de los mismos, allí se desplegará un panel que le permitirá descargar nuevamente los archivos, luego deberá subirlos firmados. (Ver instructivo de Firma Digital).

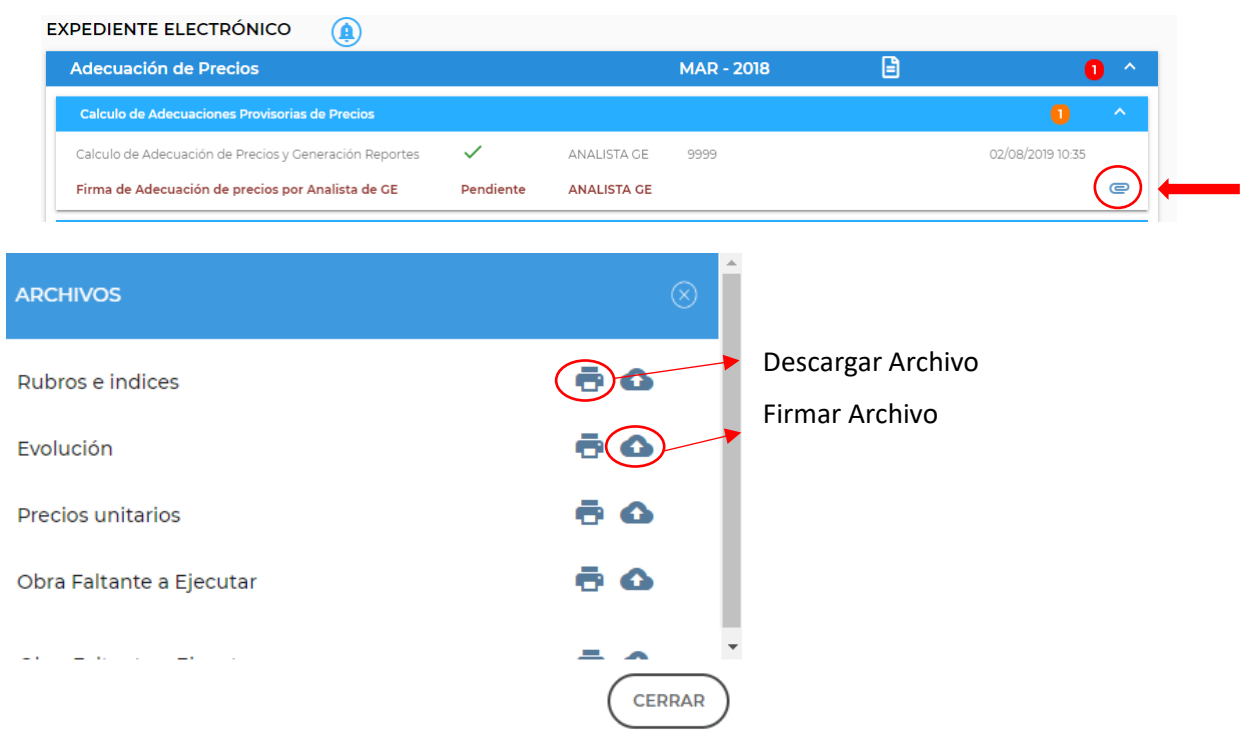

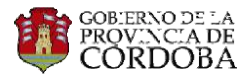

Ingrese al botón 🌑 y se desplegará una ventana donde podrá buscar y seleccionar el archivo firmado.

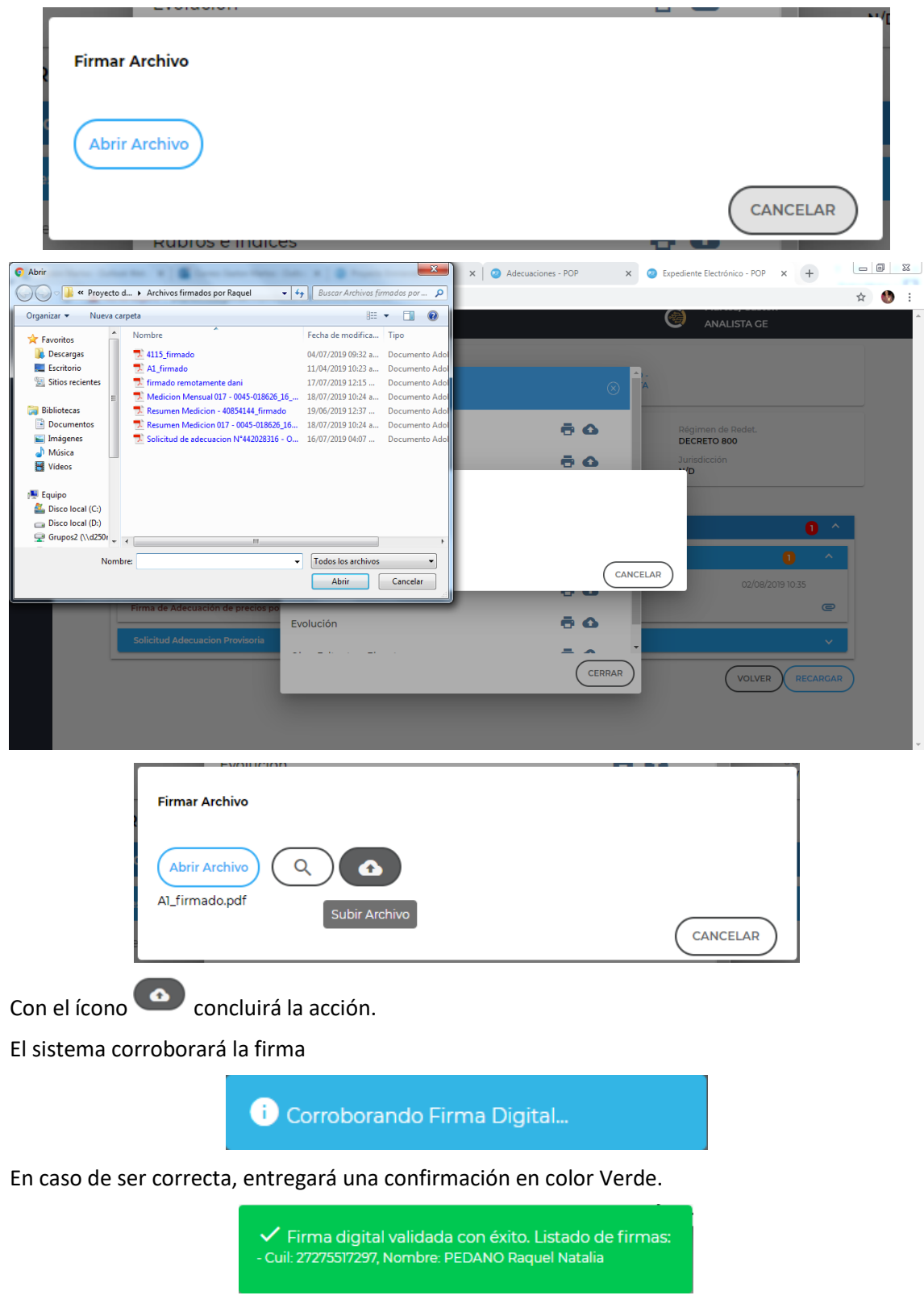

En caso contrario, mostrará una notificación en color rojo alertando que el archivo no se encuentra firmado digitalmente por el usuario.

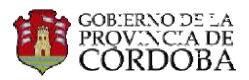

! Error en la validación de la firma digital

Una vez firmado, los reportes deben ser firmados por el JRed.

#### 4.3.1 GENERACIÓN DEL PROCESO DE ENMIENDA

El ARed debe seleccionar el o los cálculos ya generados para que se incluyan en el acta acuerdo y demás documentos.

Desde el expediente electrónico se puede iniciar este procedimiento.

| EXPEDIENTE ELECTRÓNICO                                       |           |            |     |
|--------------------------------------------------------------|-----------|------------|-----|
| Adecuación de precios                                        |           | MAR - 2018 | 0 ^ |
| Calculo de Adecuaciones Provisorias de Precios               |           |            | ~   |
| Acta Acuerdo                                                 |           |            | 0   |
| Generación del Proyecto de Enmienda por Gestión<br>Económica | Pendiente |            |     |

Ingrese a la fecha de la sección Acta Acuerdo y el sistema lo re-direccionará al panel dónde podrá seleccionar uno o varios cálculos, siempre de forma cronológica y en caso de elegir más de uno, se seleccionarán automáticamente los cálculos anteriores o intermedios (Ej: en caso de seleccionar el cálculo N°1 y N°3 el sistema solo selecciona el N°1, N°2 y N°3; lo mismo pasa si se selecciona el N°3 teniendo disponible antes el N°1 y N°2).-

| EVO PROYECTO ENMIE | NDA            |         |      |                        | EXI      | PORTAR 🖹    |
|--------------------|----------------|---------|------|------------------------|----------|-------------|
| Nro. Enmienda      | Fecha Enmienda | Periodo | FRI  | Monto                  | ESTADO   | SELECCIONAR |
| 003                | 02/08/2019     | 201803  | 5.07 | \$ 96.742.644,76       | GENERADA |             |
|                    |                |         |      | ltems por página: 10 🗖 | • 0 de 0 | < < > >     |
|                    |                |         |      |                        | (        | VOLVER      |

Realice click en el cuadrado blanco de la columna "Seleccionar" y éste se volverá celeste con un tilde blanco <a>>></a> , para finalizar con la selección presione "Confirmar"</a>

El sistema requerirá una confirmación adicional en esta instancia. Al aceptarla se generará el Proceso de Enmienda.

| Confirmación                     |                                |
|----------------------------------|--------------------------------|
| ¿Está seguro que<br>enmiendas?". | desea registrar el proyecto de |
|                                  | CANCELAR ACEPTAR               |
| 4                                | Þ                              |

#### 4.4 GENERACIÓN DE ACTA ACUERDO E INFORME RESUMEN

Luego de seleccionar los cálculos a incluir en el Acta Acuerdo, deberá volver al expediente electrónico para generar el Acta Acuerdo.

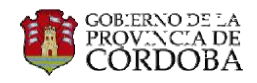

| decuación de precios                                         |              |             | MAR - 2018          | Ē          | (                |   |
|--------------------------------------------------------------|--------------|-------------|---------------------|------------|------------------|---|
| Calculo de Adecuaciones Provisorias de Precios               |              |             |                     |            |                  | ~ |
| Acta Acuerdo                                                 |              |             |                     |            | 0                | ^ |
| Generación del Proyecto de Enmienda por Gestión<br>Económica | $\checkmark$ | ANALISTA GE | 20367735288 - MARTO | IS, GASTON | 02/08/2019 17:31 |   |
| Generación de Acta Acuerdo                                   | Pendiente    | ANALISTA GE |                     |            |                  |   |

Ingrese al botón "Generar Acta Acuerdo" y se descargará una plantilla en formato Word con todos los datos necesarios.

Es responsabilidad del ARed analizar, controlar y modificar, en caso de ser necesario, el acta acuerdo.

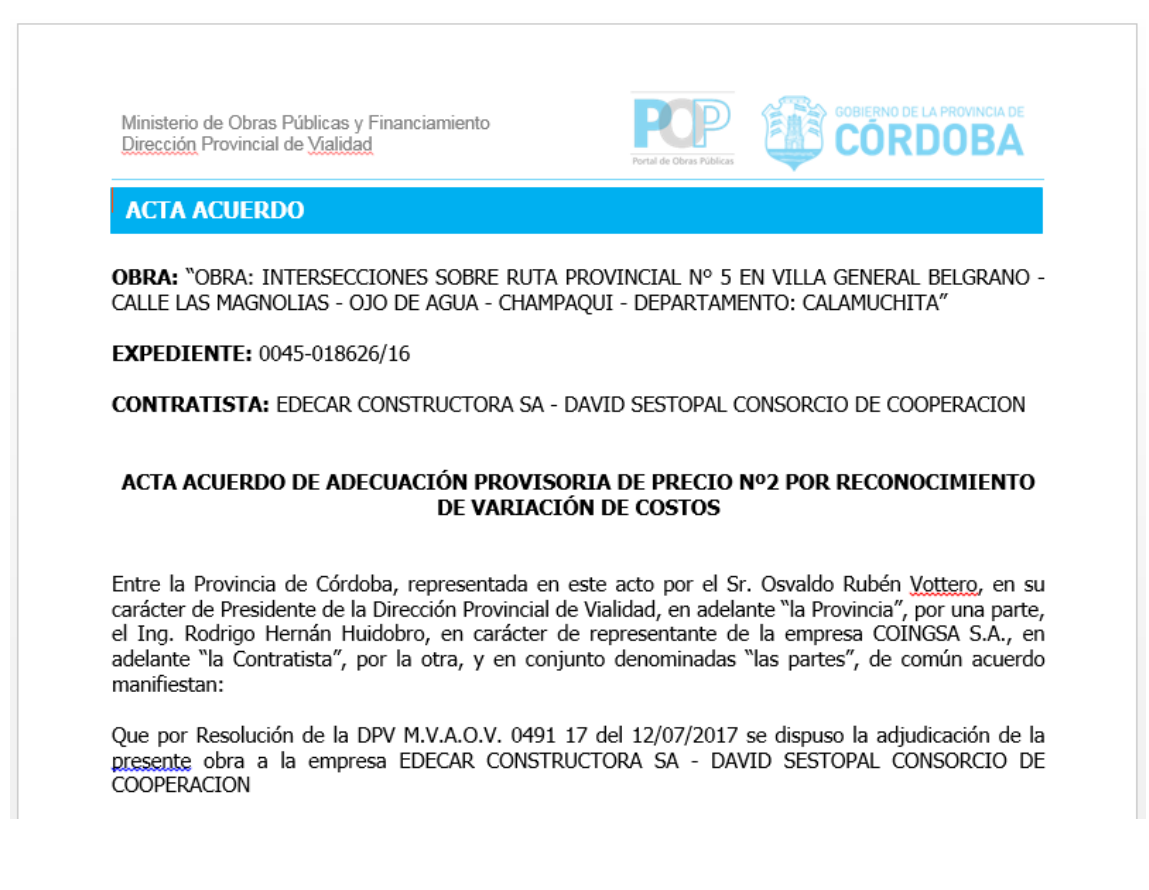

Aquí, también se generará el Informen resumen que será presentado al P/D.

El próximo paso es confirmar la misma.

#### 4.5 CONFIRMAR ACTA ACUERDO

Una vez analizada el Acta Acuerdo, el ARed deberá subirla al sistema para que la controle el JRed.

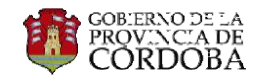

| PEDIENTE ELECTRÓNICO                                         |              |             |                              |           |                  |   |
|--------------------------------------------------------------|--------------|-------------|------------------------------|-----------|------------------|---|
| Adecuación de precios                                        |              |             | MAR - 2018                   |           | •                | ^ |
| Calculo de Adecuaciones Provisorias de Precios               |              |             |                              |           |                  | ~ |
| Acta Acuerdo                                                 |              |             |                              |           | 0                | ^ |
| Generación del Proyecto de Enmienda por Gestión<br>Económica | ~            | ANALISTA GE | 20367735288 - MARTOS, GASTON |           | 02/08/2019 17:31 |   |
| Generación de Acta Acuerdo                                   | $\checkmark$ | ANALISTA GE | 20367735288 - MARTO          | S, GASTON | 02/08/2019 17:50 |   |
| Confirmar Acta Acuerdo                                       | Pendiente    | ANALISTA GE |                              |           |                  | 0 |

Al Ingresar al ícono e se desplegará un panel dónde podrá subir el archivo Acta Acuerdo, proceso que se detalló anteriormente.

| ARCHIVOS     |               |
|--------------|---------------|
| Acta Acuerdo | Subir Archivo |
|              | CERRAR        |

El JRed deberá confirmar o rechazar.

#### 4.6 GENERACIÓN DE ENMIENDA

Presentada y controlada la Póliza de Caución. Se deberá generar la Enmienda de Contrato.

| Generación de Enmienda de Contrato | Pendiente | JURIDICA<br>ANALISTA GE | (              | ) <      | $\langle \neg$ |
|------------------------------------|-----------|-------------------------|----------------|----------|----------------|
|                                    |           |                         | VOLVER Generar | enmienda | 4              |

Para ello ingrese al ícono "Generar Enmienda" (=) y se descargará una plantilla en formato Word con todos los datos necesarios.

Es responsabilidad del ARed analizar, controlar y modificar en caso de ser necesario.

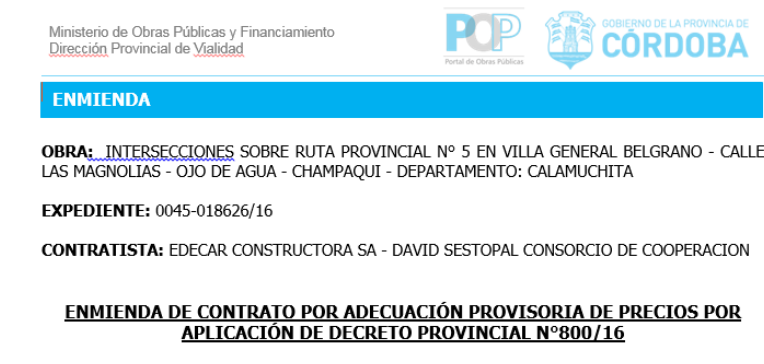

#### ENMIENDA DE CONTRATO Nº 1

En la ciudad de Córdoba, a los 05 días del mes de agosto de 2019 se reúnen en representación de la DIRECCIÓN PROVINCIAL DE VIALIDAD, su Presidente con domicilio en figueroa Alcorta N° 445 – ciudad de Córdoba, en adelante "EL COMITENTE", por una parte y por la empresa EDECAR CONSTRUCTORA SA - DAVID SESTOPAL CONSORCIO DE COOPERACION, con domicilio en calle TEXTO GENERADO, en la ciudad de Córdoba, por la otra parte, y en su carácter de contratista de la obra INTERSECCIONES SOBRE RUTA PROVINCIAL N° 5 EN VILLA GENERAL BELGRANO - CALLE LAS MAGNOLIAS - OIO DE AGUA - CHAMPAQUI - DEPARTAMENTO: CALAMUCHITA - Expediente N° 0045-018626/16, en adelante "LA CONTRATISTA" por la otra, y en conjunto denominadas "las partes", de común acuerdo y en el marco del "Régimen Provincial de <u>Redeterminación</u> de Precio por Reconocimiento de Variación de Costos para Obras Públicas" instrumentado por Decreto del Poder Ejecutivo Provincial N° 800/16

El próximo paso será confirmar la misma.

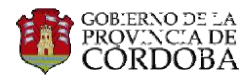

#### 4.7 CONFIRMACIÓN DE ENMIENDA DE CONTRATO

Analizada la Enmienda de Contrato, el ARed procede a subirla al sistema para que la controle el JRed.

| Subida de Enmienda de Contrato revisa | da | Pendiente  | ANALISTA GE |       |       |       |    |          | 0      | $\Diamond$ |
|---------------------------------------|----|------------|-------------|-------|-------|-------|----|----------|--------|------------|
| Al Ingresar al ícono se               | e  | desplegará | un panel    | dónde | podrá | subir | la | Enmienda | que se |            |

ARCHIVOS 🛞

El proceso de carga de archivo es como lo hemos detallado anteriormente.

Una vez subido el archivo procede al JRed para que lo confirme o rechace.

## 5 JEFE DE REDETERMINACIONES

#### 5.1 FIRMA/RECHAZO DE REPORTES DEL CÁLCULO DE ADECUACION PROVISORIA

Una vez generados y firmados los reportes por ARed, el JRed también deberá firmarlos. Para ello debe ingresar al expediente electrónico (ver punto 5.1.2 del presente instructivo).

| Adecuación de precios                 |                        |              |             | MAR - 2018           |           | •                |   |                    |
|---------------------------------------|------------------------|--------------|-------------|----------------------|-----------|------------------|---|--------------------|
| Calculo de Adecuaciones Provisor      | ias de Precios         |              |             |                      |           | 0                | ^ |                    |
| Calculo de Adecuación de Precios y    | Generación Reportes    | $\checkmark$ | ANALISTA GE | 9999                 |           | 02/08/2019 10:35 |   |                    |
| Firma de Adecuación de precios po     | r Analista de GE       | $\checkmark$ | ANALISTA GE | 20367735288 - MARTOS | 5, GASTON | 02/08/2019 12:38 |   |                    |
| Firma o Rechazo de Adecuación d<br>GE | le precios por Jefe de | Pendiente    | JEFE GE     |                      |           |                  |   | $\bigtriangledown$ |
|                                       | ARCHIVOS               |              |             |                      | $\otimes$ |                  |   |                    |
|                                       | Enmienda de co         | ntrato       |             | 6                    |           |                  |   |                    |
|                                       |                        |              |             | RECHAZAR             | CERRAR    |                  |   |                    |

Puede Aceptar los reportes, firmándolos (<sup>(C)</sup>). Este proceso es el mismo que el punto 4.3 del presente instructivo.

O Rechazarlo, en esta instancia deberá justificar exponiendo una causa y al apretar el botón

, el procedimiento volverá al ARed.

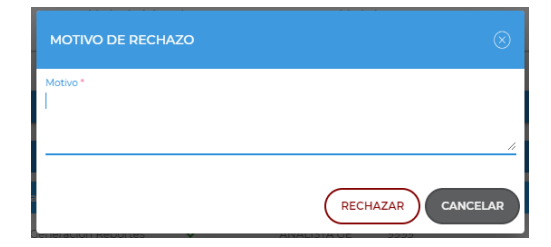

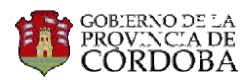

## 5.2 CONFIRMACIÓN/RECHAZO DE ACTA ACUERDO

Una vez generada el Acta Acuerdo por el ARed, el JRed debe controlarla y confirmar o rechazar según corresponda. Debe Ingresar al expediente electrónico podrá realizar esta tarea.

| Aprobación o Rechazo de Acta Acuerdo por Jefe de<br>Gestión Económica | Pendiente    | JEFE GE     |                      |          |                  | 0 |
|-----------------------------------------------------------------------|--------------|-------------|----------------------|----------|------------------|---|
| Confirmar Acta Acuerdo                                                | $\checkmark$ | ANALISTA GE | 20367735288 - MARTOS | , GASTON | 02/08/2019 18:10 |   |
| Generación de Acta Acuerdo                                            | $\checkmark$ | ANALISTA GE | 20367735288 - MARTOS | , GASTON | 02/08/2019 17:50 |   |
| Generación del Proyecto de Enmienda por Gestión<br>Económica          | $\checkmark$ | ANALISTA GE | 20367735288 - MARTOS | , GASTON | 02/08/2019 17:31 |   |
| Acta Acuerdo                                                          |              |             |                      |          | 0                | ^ |
| Calculo de Adecuaciones Provisorias de Precios                        |              |             |                      |          |                  | ~ |
| Adecuación de precios                                                 |              |             | MAR - 2018           |          |                  | ^ |
|                                                                       |              |             | MAD 2019             | B        |                  |   |

En este paso el JRed puede Aceptar los reportes firmándolos (<sup>(1)</sup>). Este proceso es el descripto en el punto 4.3 del presente instructivo.

O bien, puede Rechazarlo. En esta instancia deberá exponer una causa y al apretar el botón

, así el procedimiento volverá al ARed.

| MOTIVO DE RECHAZO | $\otimes$         |
|-------------------|-------------------|
| Motivo *          |                   |
|                   |                   |
|                   | RECHAZAR CANCELAR |

## 5.3 APROBACION/RECHAZO DE GENERACIÓN DE ENMIENDA DE CONTRATO

Generada la Enmienda por ARed, el JRed debe controlar y confirmar. Para luego ser firmada por el CT.

| Aprobación o Rechazo de Enmienda d<br>de Departamento | e Contrato porJefe Pendiente JE | FE GE              | ()                 |
|-------------------------------------------------------|---------------------------------|--------------------|--------------------|
|                                                       | ARCHIVOS                        | ⊗                  |                    |
|                                                       | Enmienda de contrato            | ēQ                 |                    |
|                                                       |                                 | RECHAZAR           |                    |
| En este paso el JRed pu                               | ede Aceptar la Enmien           | da (               |                    |
| En caso de rechazo, el J                              | Red deberá justificar el        | porqué del rechazo | y el procedimiento |
| volverá al ARed.                                      |                                 |                    |                    |

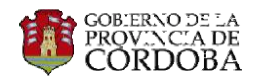

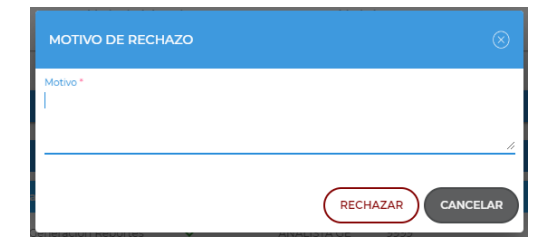

## 6 CONTRATISTA

## 6.1 FIRMA ACTA ACEPTACIÓN

Una vez aceptado por el JRed, el CT recibe una notificación automática vía CiDi, comunicándole que ya tiene disponible el Acta Acuerdo la cual debe Revisar, Aceptar o Rechazar. Para esto último debe ingresar al expediente electrónico. (ver punto 4.1.2 del presente instructivo).

| Adecuación de precios                                                 |              |             | MAR - 2018               | 8    |                  | 0 ^ |
|-----------------------------------------------------------------------|--------------|-------------|--------------------------|------|------------------|-----|
| Calculo de Adecuaciones Provisorias de Precios                        |              |             |                          |      |                  | ~   |
| Acta Acuerdo                                                          |              |             |                          |      | 0                | ^   |
| Generación del Proyecto de Enmienda por Gestión<br>Económica          | ~            | ANALISTA GE | 20367735288 - MARTOS, GA | STON | 02/08/2019 17:31 |     |
| Generación de Acta Acuerdo                                            | $\checkmark$ | ANALISTA GE | 20367735288 - MARTOS, GA | STON | 02/08/2019 17:50 |     |
| Confirmar Acta Acuerdo                                                | $\checkmark$ | ANALISTA GE | 20367735288 - MARTOS, GA | STON | 02/08/2019 18:10 |     |
| Aprobación o Rechazo de Acta Acuerdo por Jefe de Gestión<br>Económica | $\checkmark$ | JEFE GE     | 20367735288 - MARTOS, GA | STON | 05/08/2019 08:27 | ,   |
| Firma o Rechazo de Acta Acuerdo por Contratista                       | Pendiente    | CONTRATISTA |                          |      |                  | e   |

En este paso el CT puede Aceptar el Acta Acuerdo firmándola (<sup>44</sup>). Este proceso es el mismo que el punto 4.3 del presente instructivo.

| ARCHIVOS     |          |
|--------------|----------|
| Acta Acuerdo | ē 🗅      |
|              | RECHAZAR |

En caso de rechazo, el CT deberá exponer una causa y apretar el botón (RECHAZAR), el procedimiento volverá al ARed.

| MOTIVO DE RECHAZO |          |
|-------------------|----------|
| Motivo *          |          |
|                   |          |
|                   |          |
|                   | RECHAZAR |

## 6.2 PRESENTACIÓN DE POLIZA

Una vez notificado que la Resolución fue visada por el Tribunal de Cuentas de corresponder, el CT debe adjuntar la Póliza de Caución que cubre este Ajuste de Orden de Compra. Para ello ingrese al Expediente Electrónico y adjunte la misma.

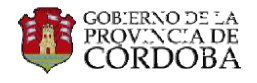

| Presentación de Poliza de Caucion por Contrati | ta Pendiente CONTR | RATISTA  | e ( |
|------------------------------------------------|--------------------|----------|-----|
| ^                                              | RCHIVOS            | ×        |     |
| P                                              | oliza              |          |     |
|                                                |                    | CERRAR   |     |
| Su                                             | bir Archivo        |          |     |
| A                                              | Abrir Archivo      |          |     |
|                                                | Subir Archivo      | CANCELAR |     |

Luego de que suba el archivo, el área de legales efectuará los controles correspondientes.

#### 6.3 FIRMA DE ENMIENDA DE CONTRATO

Cuando ya se encuentre la Enmienda de Contrato confeccionada y controlada, el CT la recibe automáticamente vía CIDI para su firma.

Firma de Enmienda de Contrato por Contratista Pendiente CONTRATISTA 🍥

En este paso el CT puede Aceptar la enmienda de contrato firmándola (<sup>(1)</sup>).Proceso descripto en el punto 4.3 del presente instructivo.

| ARCHIVOS             |        |
|----------------------|--------|
| Enmienda de contrato | ēG     |
|                      | CERRAR |

En caso de rechazo, el CT deberá exponer una causa y apretar el botón (RECHAZAR procedimiento volverá al ARed.

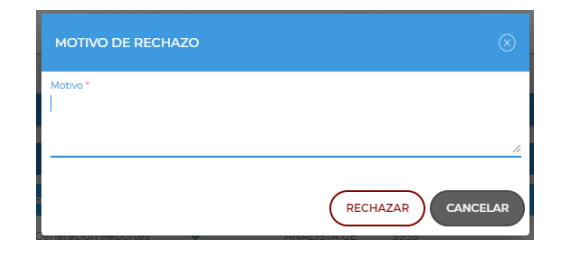

## 7 PRESIDENTE/DIRECTOR

#### 7.1 FIRMA ACTA ACEPTACIÓN

Una vez aceptada y firmada el Acta Acuerdo por el CT, el P/D debe Revisar, y Confirmar o Rechazar los cambios en los precios de los certificados. Para ello debe ingresar al expediente electrónico (ver punto 4.1.2 del presente instructivo).

,el

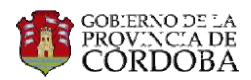

RECHAZAR

', el

EXPEDIENTE ELECTRÓNICO

| Adecuación de precios                                                 |              |                          | MAR - 2018              |       | 0                | ^ |
|-----------------------------------------------------------------------|--------------|--------------------------|-------------------------|-------|------------------|---|
| Calculo de Adecuaciones Provisorias de Precios                        |              |                          |                         |       |                  | ~ |
| Acta Acuerdo                                                          |              |                          |                         |       | 0                | ^ |
| Generación del Proyecto de Enmienda por Gestión<br>Económica          | ~            | ANALISTA GE              | 20367735288 - MARTOS, C | ASTON | 02/08/2019 17:31 |   |
| Generación de Acta Acuerdo                                            | $\checkmark$ | ANALISTA GE              | 20367735288 - MARTOS, C | ASTON | 02/08/2019 17:50 |   |
| Confirmar Acta Acuerdo                                                | $\checkmark$ | ANALISTA GE              | 20367735288 - MARTOS, C | ASTON | 02/08/2019 18:10 |   |
| Aprobación o Rechazo de Acta Acuerdo por Jefe de Gestión<br>Económica | $\checkmark$ | JEFE GE                  | 20367735288 - MARTOS, C | ASTON | 05/08/2019 08:27 |   |
| Firma o Rechazo de Acta Acuerdo por Contratista                       | $\checkmark$ | CONTRATISTA              | 20367735288 - MARTOS, C | ASTON | 05/08/2019 09:30 |   |
| Firma o Rechazo de Acta Acuerdo por Director                          | Pendiente    | PRESIDENTE<br>DIRECTORIO |                         |       |                  |   |

En este paso el P/D o quien haga sus veces puede confirmar los cambios en los precios de los certificados y establecer la vigencia de los mismos, apretando el botón "Confirmar".

En caso de rechazo, el P/D deberá exponer una causa y apretar el botón procedimiento volverá al ARed.

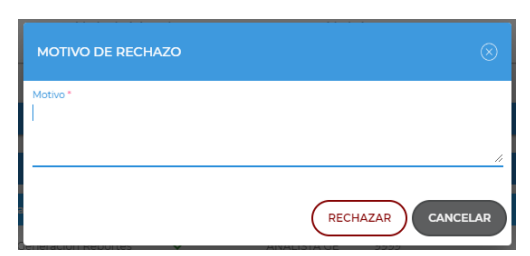

#### 7.2 FIRMA ENMIENDA DE CONTRATO

Una vez aceptada y firmada la enmienda de contrato por el CT, el P/D debe Revisar, Aceptar o Rechazar. Para ello debe ingresar al expediente electrónico (ver punto 4.1.2 del presente instructivo).

| Firma de Enmienda de Contrato por Directorio | Pendiente | PRESIDENTE<br>DIRECTORIO | $\Diamond$ |
|----------------------------------------------|-----------|--------------------------|------------|
|                                              |           |                          |            |

En este paso el P/D puede Aceptar la enmienda firmándola (<sup>(C)</sup>). Este proceso es el mismo que el punto 4.3 del presente instructivo.

| ARCHIVOS             | © ⊗    |
|----------------------|--------|
| Enmienda de contrato | ē 🛆    |
|                      | CERRAR |

RECHAZAR, el

En caso de rechazo, el P/D deberá exponer una causa y apretar el botón procedimiento volverá al ARed.

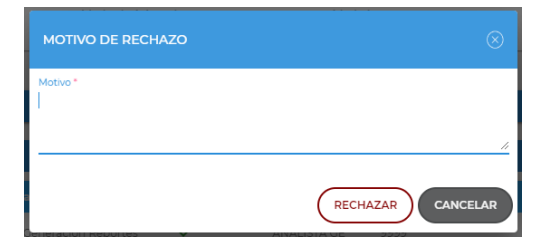

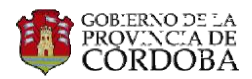

## 8 ANALISTA CONTABLE

### 8.1 AJUSTE ORDEN DE COMPRA AUTORIZADA

Una vez firmada el Acta Acuerdo, el AC debe generar de corresponder el Ajuste de Orden de Compra en estado autorizada y subirla al POP (Ver instructivo de Carga de Orden de Compra).

### 8.2 AJUSTE ORDEN DE COMPRA ENVIADA A VISAR

Una vez firmada la resolución, el AC de corresponder debe cambiar el estado a Enviado a Visar Aprobando la misma, en caso contrario deberá Rechazar (Ver instructivo de Carga de Orden de Compra).

#### 8.3 AJUSTE ORDEN DE COMPRA VISADA

De corresponder, una vez visada la Resolución por parte del Tribunal de Cuentas, el AC debe cambiar el estado del AJ. OC a Visada aprobando la misma, en caso de haber sido rechazada, vuelve al paso anterior (Ver instructivo de Carga de Orden de Compra).

## 9 ANALISTA DE DICTAMEN

#### 9.1 GENERACIÓN DEL DICTAMEN

Ya generada y subida al sistema la Orden de Compra, el AD debe generar, mediante proformas automáticas que facilita el sistema,, controlar, firmar y subir el dictamen. Ver instructivo de Dictamen.

#### 9.2 CONTROL DE POLIZA DE CAUCION

Cuando el CT presente la Póliza de Caución, esta misma debe ser controlada que se haya presentado de forma correcta y adjuntarla a POP. (Ver Instructivo de Pólizas).

## **10 JEFE DE DICTAMEN**

Luego que el AD suba el dictamen al sistema, el JD debe Controlar el dictamen y firmarlo digitalmente. Ver instructivo de Dictamen.

## 11 ANALISTA DE RESOLUCIÓN

Ya generado a través de las proformas generadas por el sistema y firmado digitalmente el dictamen, el AR debe generar, controlar y subir la Resolución. Ver instructivo de Resolución.

## 12 JEFE DE RESOLUCIÓN

Luego que el AR suba la Resolución al sistema, el JR debe Controlar la Resolución. Ver instructivo de Resolución. Posterior a la protocolización del mismo, el sistema verificará cual es la siguiente instancia del procedimiento. Si la obra es adjudicada por otro ministerio, se procede al mismo para que confeccione su Resolución.

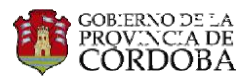

## 13 OTRA INFORMACIÓN EN PANTALLA DE "CÁLCULO DE ADECUACIÓN"

#### 13.1 Estructura de Costos

Es la influencia de los factores de cada ítem en el total de la Obra, donde la sumatoria de todas las incidencias deberían formar el 100% del total de la obra.

| <    | RESUMEN CR                                                    | ONOL. |                  | ENMIENI          | DAS                            | EVOLU              | JCIÓN                 | EST. D            | E COSTOS                                     | REN              | ANENTES                          | ANTICIPO CÁ                           | LCULO                           | AN                           |
|------|---------------------------------------------------------------|-------|------------------|------------------|--------------------------------|--------------------|-----------------------|-------------------|----------------------------------------------|------------------|----------------------------------|---------------------------------------|---------------------------------|------------------------------|
| Q    | BUSCAR                                                        |       |                  |                  |                                |                    |                       |                   |                                              |                  |                                  |                                       |                                 |                              |
|      | ITEMS                                                         |       | 00001-<br>ACEROS | 00006-<br>ARIDOS | 00007-<br>ARIDOS<br>TRITURADOS | 00008-<br>ASFALTOS | 00012-<br>CARPINTERÍA | 00013-<br>CEMENTO | 00014-<br>COMBUSTIBLES<br>(Y<br>LUBRICANTES) | 00017-<br>EQUIPO | 00021-HORMIGÓN<br>(PREMOLDEADOS) | 00023-<br>INSTALACIONES<br>ELECTRICAS | 00025-<br>LAMINA<br>REFLECTANTE | 00026-<br>MANO<br>DE<br>OBRA |
| 0001 | PROVISION DE<br>MEZCLA<br>CONCRETO<br>GRUESO CON<br>ASF MODIF | 0%    |                  | 1.24%            | 9.3%                           | 49.55%             |                       |                   | 16.06%                                       | 4.05%            |                                  |                                       |                                 | 1.09%                        |
| 0002 | PROVISION DE<br>MEZCLA<br>CONCRETO<br>GRUESO                  | 0%    |                  | 1.45%            | 10.85%                         | 41.15%             |                       |                   | 18.73%                                       | 4.73%            |                                  |                                       |                                 | 1.27%                        |
| 0003 | DIST. MEZCLA<br>ASF. CON<br>TERMINADORA                       | 0%    |                  |                  |                                |                    |                       |                   | 50.75%                                       | 26.25%           |                                  |                                       |                                 | 23%                          |
| 0004 | EJECUCION<br>RIEGOS<br>ASFALTICOS                             | 0%    |                  |                  |                                | 79.79%             |                       |                   | 3.63%                                        | 1.88%            |                                  |                                       |                                 | 2.63%                        |
| 0005 | PROVISION DE<br>AGREGADO<br>GRUESO                            | 0%    |                  |                  | 53.8%                          |                    |                       |                   |                                              |                  |                                  |                                       |                                 |                              |
|      | PROVISION DE                                                  |       |                  |                  |                                |                    |                       |                   |                                              |                  |                                  |                                       |                                 |                              |
|      | Total                                                         | 0%    | 1.14%            | 2.51%            | 8.09%                          | 23.67%             | 0.08%                 | 4.23%             | 21.26%                                       | 8.74%            | 1.23%                            | 0.01%                                 | 0.03%                           | 12.64%                       |
| 4    |                                                               |       |                  |                  |                                |                    |                       |                   |                                              |                  |                                  |                                       |                                 | Þ                            |

#### 13.2 Remanente

Aquí se podrá visualizar la cantidad de cada ítem faltante a ejecutar, al precio que se debe pagar cada uno.

| < | RESUN  | IEN CRONOL.        | ENMIENDAS                  | EVOLUCIÓN | EST. DE COSTO    |          |                            | CÁLCULO  | AN >     |
|---|--------|--------------------|----------------------------|-----------|------------------|----------|----------------------------|----------|----------|
| X | 1      |                    |                            |           |                  |          |                            |          |          |
|   |        | DESCRIPCIÓN        |                            |           | UNIDAD DE MEDIDA | CANTIDAD | MONTO FALTANTE<br>EJECUTAR | ACCIONES | <b>^</b> |
| ~ | 0001   | ASISTENCIA TÉCNICA |                            |           | GL               | 1        | \$ 604.549,00              |          |          |
| ~ | 0002   | LIMPIEZA Y OBRAS V | ARIAS                      |           | GL               | 2.01     | \$ 3.334.426,13            |          |          |
| ~ | 0003   | TRASLADOS VARIOS   |                            |           | GL               | 2.01     | \$ 3.906.266,79            |          |          |
| ~ | 0004   | DEMOLICION DE PAV  | /IMENTO EXISTENTE          |           | m2               | 10448.62 | \$ 2.975.826,66            |          |          |
| ~ | 0005   | TERRAPLEN COMPAC   | ETADO                      |           | М3               | 5277.68  | \$ 1.954.249,15            |          |          |
| ~ | 0006   | DESMONTE EN TODO   | DTERRENO                   |           | M3               | 6918.7   | \$ 2.331.987,02            |          |          |
| ~ | 0007   | pROV Y COLOC DE SU | UB BASE GRANULAR           |           | m3               | 7038.07  | \$ 5.121.463,86            |          |          |
| ~ | 0008   | PROV Y EJEC DE BAS | E GRANULAR                 |           | М3               | 5609.67  | \$ 7.479.572,82            |          |          |
| ~ | 0009   | PROVISION Y COLOCA | ACION DE RIEGOS ASFALTICOS |           | TN               | 70.07    | \$ 1.675.273,72            |          |          |
| ~ | 0010   | PROV Y COLOC DE CO | ONCRETO ASFALTICO GRUESO   |           | TN               | 3746.29  | \$ 10.812.141,97           |          |          |
| ~ | • 0011 | CONST DE CORDON P  | MONTABLE Y CORDON CUNETA   |           | m3               | 586.18   | \$ 5.783.094,09            |          |          |

Los elementos que se muestran en la pantalla son los siguientes:

• Ítems: Aquí se podrá visualizar una lista de todos los Ítems de la obra en cuestión.

Al hacer click en la flecha hacia abajo (indicada a continuación) se desplegará un cuadro en donde se distinguirá el precio base o N° de la enmienda según corresponda, periodo, cantidad remanente, precio y monto.

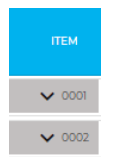

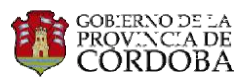

| 008 | 0008 PROV Y EJEC D | E BASE GRANULA | AR .               |             |                 | M3 | 5609.67 | \$ 7.479.572,82 |  |
|-----|--------------------|----------------|--------------------|-------------|-----------------|----|---------|-----------------|--|
|     | ENMIENDA           | PERÍODO        | CANTIDAD REMANENTE | PRECIO      | MONTO           |    |         |                 |  |
|     | Precios Base       | 201704         | 2331.9             | \$ 1.251,89 | \$ 2.919.282,29 |    |         |                 |  |
| -   | Enmienda Nro: 001  | 201709         | 1829.05            | \$1.347,77  | \$ 2.465.138,72 |    |         |                 |  |
|     | Enmienda Nro: 002  | 201801         | 1330.99            | \$1.441,78  | \$ 1.918.994,76 |    |         |                 |  |
| -   | Enmienda Nro: 003  | 201803         | 117.73             | \$1.496,28  | \$ 176.157,04   |    |         |                 |  |
|     | TOTAL              |                | 5609.67            |             | \$ 7.479.572,82 |    |         |                 |  |

En este caso, la distribución en diferentes precios, es porque se trata de ítems penalizados. Al final se indica, el total remanente del Ítem en cuestión.

• Descripción: Aquí se individualiza a cada uno de los Ítems correspondientes a la obra.

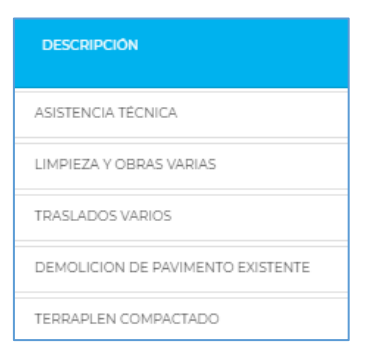

• Unidad de Medida: En esta columna se especifica la unidad de medida que se aplica para la contabilización de cada Ítem, que varían según corresponda. En la imagen a continuación se muestran algunos ejemplos.

| UNIDAD DE MEDIDA |
|------------------|
| GL               |
| GL               |
| GL               |
| m2               |
| M3               |

• Cantidad: Aquí se detalla la cantidad remanente de cada uno de los ítems.

| CANTIDAD |
|----------|
| 1        |
| 2.01     |
| 2.01     |
| 10448.62 |

• Monto Faltante a Ejecutar: Aquí se especifica el remanente de cada ítem en términos monetarios.

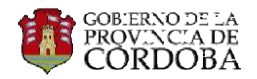

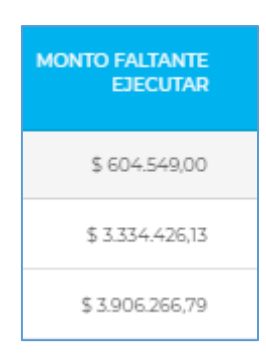

 Acciones: Al hacer click en el símbolo indicado en la imagen, se abrirá una nueva tabla donde se podrá visualizar la evolución mes a mes de los remanentes y precios del ítem seleccionado.

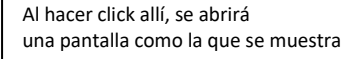

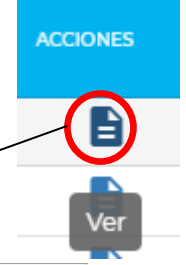

CANTIDAD REMANENTE 0014 - PROVISION Y COLOCACION DE ALCANTARILLAS DE CAÑO D-0.80

|            | ITEM                 |                | 04/2017 09/2017 |              | 09/2017 | 10/2017 11/2017 |       | 12/2017 01/2018 |       | 02/2018      |       | 03/2018      |       | 04/2018      |       | 05/2018      |       |              |       |              |       |               |
|------------|----------------------|----------------|-----------------|--------------|---------|-----------------|-------|-----------------|-------|--------------|-------|--------------|-------|--------------|-------|--------------|-------|--------------|-------|--------------|-------|---------------|
|            | ITEM                 |                | %               | Cant.        | %       | Cant.           | %     | Cant.           | %     | Cant.        | %     | Cant.        | %     | Cant.        | %     | Cant.        | %     | Cant.        | %     | Cant.        | %     | Cant.         |
| Teorico    | Avance               |                | 0%              | 0            | 0%      | 0               | 1,5%  | 0,75            | 1,5%  | 0,75         | 1,5%  | 0,75         | 1,5%  | 0,75         | 1,5%  | 0,75         | 1,5%  | 0,75         | 1,5%  | 0,75         | 1,5%  | 0,75          |
|            | Remanente            |                | 100%            | 50           | 100%    | 50              | 98,5% | 49,25           | 98,5% | 49,25        | 98,5% | 49,25        | 98,5% | 49,25        | 98,5% | 49,25        | 98,5% | 49,25        | 98,5% | 49,25        | 98,5% | 49,25         |
| Computado  | Avance               |                | 0%              | 0            | 0%      | 0               | 38%   | 19              | 38%   | 19           | 38%   | 19           | 38%   | 19           | 38%   | 19           | 38%   | 19           | 82,8% | 41,4         | 82,8% | 41,4          |
|            | Remanente            |                | 100%            | 50           | 100%    | 50              | 62%   | 31              | 62%   | 31           | 62%   | 31           | 62%   | 31           | 62%   | 31           | 62%   | 31           | 17,2% | 8,6          | 17,2% | 8,6           |
| Adecuación | Enmienda             | Precio         | Q               | \$           | Q       | s               | Q     | s               | Q     | s            | Q     | s            | Q     | s            | Q     | s            | Q     | \$           | Q     | \$           | Q     | \$            |
| 04/2017    | Precios<br>Base      | \$14.923,10    | 50              | \$746.155,00 |         |                 |       |                 |       |              |       |              |       |              |       |              |       |              |       |              |       |               |
| 09/2017    | Enmienda<br>Nro: 001 | \$16.384,37    |                 |              | 50      | \$823.046,50    |       |                 |       |              |       |              |       |              |       |              |       |              |       |              |       |               |
| 10/2017    |                      | \$16.384,37    |                 |              |         |                 | 31    | \$510.288,83    |       |              |       |              |       |              |       |              |       |              |       |              |       |               |
| 11/2017    |                      | \$16.384,37    |                 |              |         |                 |       |                 | 31    | \$510.288,83 |       |              |       |              |       |              |       |              |       |              |       |               |
| 12/2017    |                      | \$16.384,37    |                 |              |         |                 |       |                 |       |              | 31    | \$510.288,83 |       |              |       |              |       |              |       |              |       |               |
| 01/2018    | Enmienda<br>Nro: 002 | \$17.740,93    |                 |              |         |                 |       |                 |       |              |       |              | 31    | \$552.035,60 |       |              |       |              |       |              |       |               |
| 02/2018    |                      | \$17.740,93    |                 |              |         |                 |       |                 |       |              |       |              |       |              | 31    | \$552.035,60 |       |              |       |              |       |               |
| 03/2018    | Enmienda<br>Nro: 003 | \$18.669,84    |                 |              |         |                 |       |                 |       |              |       |              |       |              |       |              | 31    | \$580.156,32 |       |              |       |               |
| 04/2018    |                      | \$18.669,84    |                 |              |         |                 |       |                 |       |              |       |              |       |              |       |              |       |              | 8,6   | \$160.946,59 |       |               |
| 05/2018    | En Calculo           | \$2.869.278,41 |                 |              |         |                 |       |                 |       |              |       |              |       |              |       |              |       |              |       |              | 8,6   | \$24.675.794, |
| 00,0000    |                      | £0.00          |                 |              |         |                 |       |                 |       | 1            |       | 1            |       | 1            |       |              |       | 1            |       |              |       | •             |
|            |                      |                |                 |              |         |                 |       |                 |       |              |       |              |       |              |       |              |       | Co           | ANCE  |              | AC    | EPTAR         |

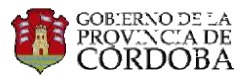

## 13.3 Anticipo de Cálculo

#### ANTICIPO CÁLCULO

|                                     |                                  | 09/2017         | 10/2017         | 11/2017         | 12/2017         | 01/2018         | 02/2018         | 03/2018         | 04/2018         | 05/2018         |
|-------------------------------------|----------------------------------|-----------------|-----------------|-----------------|-----------------|-----------------|-----------------|-----------------|-----------------|-----------------|
| Contrato de Obra                    |                                  |                 |                 |                 |                 |                 |                 |                 |                 |                 |
| Monto Contrato Original             |                                  | \$24.997.445,45 | \$24.997.445,45 | \$24.997.445,45 | \$24.997.445,45 | \$24.997.445,45 | \$24.997.445,45 | \$24.997.445,45 | \$24.997.445,45 | \$24.997.445,45 |
| Monto Modificación de Obra          |                                  | \$0,00          | \$0,00          | \$0,00          | \$0,00          | \$0,00          | \$0,00          | \$0,00          | \$0,00          | \$0,00          |
| Certificaciones de Anticipos        |                                  |                 |                 |                 |                 |                 |                 |                 |                 |                 |
| Financiero                          | Certificado                      | \$2.499.744,55  | \$0,00          | \$0,00          | \$0,00          | \$0,00          | \$0,00          | \$0,00          | \$0,00          | \$0,00          |
|                                     | Acumulado                        | \$2.499.744,55  | \$2.499.744,55  | \$2.499.744,55  | \$2.499.744,55  | \$2.499.744,55  | \$2.499.744,55  | \$2.499.744,55  | \$2.499.744,55  | \$2.499.744,55  |
| Extraordinario                      | Certificado                      | \$0,00          | \$0,00          | \$0,00          | \$0,00          | \$0,00          | \$0,00          | \$0,00          | \$0,00          | \$0,00          |
|                                     | Acumulado                        | \$0,00          | \$0,00          | \$0,00          | \$0,00          | \$0,00          | \$0,00          | \$0,00          | \$0,00          | \$0,00          |
| Certificación de Cómputo Métrico    |                                  |                 |                 |                 |                 |                 |                 |                 |                 |                 |
| Certificado                         | Mensual                          | \$5.825.885,84  | \$2.072.619,57  | \$1.434.176,45  | \$142.488,14    | \$3.372.246,25  | \$3.418.737,75  | \$4.588.186,18  | \$1.507.315,86  | \$0,00          |
|                                     | Acumulado hasta mes anterior     | \$0,00          | \$5.825.885,84  | \$7.898.505,41  | \$9.332.681,86  | \$9.475.170,00  | \$12.847.416,25 | \$16.266.154,00 | \$20.854.340,18 | \$22.361.656,04 |
| Ant. Financiero                     | Dto Mensual                      | \$582.588,58    | \$207.261,96    | \$143.417,65    | \$14.248,81     | \$337.224,63    | \$341.873,78    | \$458.818,62    | \$150.731,59    | \$0,00          |
|                                     | Dto Acumulado hasta mes anterior | \$0,00          | \$582.588,58    | \$789.850,54    | \$933.268,19    | \$947.517,00    | \$1.284.741,63  | \$1.626.615,41  | \$2.085.434,03  | \$2.236.165,62  |
| Ant. Extraordinario                 | Dto Mensual                      | \$0,00          | \$0,00          | \$0,00          | \$0,00          | \$0,00          | \$0,00          | \$0,00          | \$0,00          | \$0,00          |
|                                     | Dto Acumulado hasta mes anterior | \$0,00          | \$0,00          | \$0,00          | \$0,00          | \$0,00          | \$0,00          | \$0,00          | \$0,00          | \$0,00          |
| Saldos                              |                                  |                 |                 |                 |                 |                 |                 |                 |                 |                 |
| Saldo de Contrato                   |                                  | \$24.997.445,45 | \$19.171.559,61 | \$17.098.940,04 | \$15.664.763,59 | \$15.522.275,45 | \$12.150.029,20 | \$8.731.291,45  | \$4.143.105,27  | \$2.635.789,41  |
| Saldo de Anticipo Financiero        |                                  | \$2.499.744,55  | \$1.917.155,97  | \$1.709.894,01  | \$1.566.476,36  | \$1.552.227,55  | \$1.215.002,92  | \$873.129,14    | \$414.310,52    | \$263.578,93    |
| Saldo de Anticipo Extraordinario    |                                  | \$0,00          | \$0,00          | \$0,00          | \$0,00          | \$0,00          | \$0,00          | \$0,00          | \$0,00          | \$0,00          |
| Porcentajes                         |                                  |                 |                 |                 |                 |                 |                 |                 |                 |                 |
| % de Dto de Anticipo Financiero     |                                  | 10%             | 10%             | 10%             | 10%             | 10%             | 10%             | 10%             | 10%             | 10%             |
| % de Dto de Anticipo Extraordinario |                                  | 0%              | 0%              | 0%              | 0%              | 0%              | 0%              | 0%              | 0%              | 0%              |

Dentro de la solapa de Cálculo de Anticipo, podremos encontrar los siguientes elementos:

 <u>Contrato de Obra</u>: Aquí se podrá visualizar el monto del contrato original, que deberá mantenerse igual en todos los periodos. Y, en caso en que haya tenido lugar una modificación de obra, también podrá observarse el monto de dicha modificación en el mes correspondiente.

| Contrato de Obra           |                 |                 |                 |                 |                 |                 |                 |                 |                 |
|----------------------------|-----------------|-----------------|-----------------|-----------------|-----------------|-----------------|-----------------|-----------------|-----------------|
| Monto Contrato Original    | \$24.997.445,45 | \$24.997.445,45 | \$24.997.445,45 | \$24.997.445,45 | \$24.997.445,45 | \$24.997.445,45 | \$24.997.445,45 | \$24.997.445,45 | \$24.997.445,45 |
| Monto Modificación de Obra | \$0,00          | \$0,00          | \$0,00          | \$0,00          | \$0,00          | \$0,00          | \$0,00          | \$0,00          | \$0,00          |

• <u>Certificaciones de Anticipo</u>: En el caso en que haya procedido un anticipo financiero, es aquí donde se podrá visualizar en el mes correspondiente, así como también el acumulado hasta ese momento. Además, se mostrará en la misma información en caso en que haya procedido un anticipo de carácter extraordinario.

| cerandaciones de Anticipos |             |                |                |                |                |                |                |                |                |                |
|----------------------------|-------------|----------------|----------------|----------------|----------------|----------------|----------------|----------------|----------------|----------------|
| Financiero                 | Certificado | \$2.499.744,55 | \$0,00         | \$0,00         | \$0,00         | \$0,00         | \$0,00         | \$0,00         | \$0,00         | \$0,00         |
|                            | Acumulado   | \$2.499.744,55 | \$2.499.744,55 | \$2.499.744,55 | \$2.499.744,55 | \$2.499.744,55 | \$2.499.744,55 | \$2.499.744,55 | \$2.499.744,55 | \$2.499.744,55 |
| Extraordinario             | Certificado | \$0,00         | \$0,00         | \$0,00         | \$0,00         | \$0,00         | \$0,00         | \$0,00         | \$0,00         | \$0,00         |
|                            | Acumulado   | \$0,00         | \$0,00         | \$0,00         | \$0,00         | \$0,00         | \$0,00         | \$0,00         | \$0,00         | \$0,00         |

 <u>Certificación Medición Mensual</u>: Aquí se podrá visualizar, en primer lugar, aquello que se haya certificado en ese mes y el monto acumulado de certificaciones hasta dicho momento. En segundo lugar, en caso en que haya procedido un anticipo financiero, aquí se mostrara el descuento que corresponda en la certificación de cada mes, junto con el descuento acumulado hasta ese momento con motivo de dicho anticipo. En tercer lugar, y solo en caso en que haya procedido un anticipo extraordinario, se mostrará el descuento mensual y acumulado en relación a este anticipo.

| Certificación de Computo Metrico |                                  |                |                |                |                |                |                 |                 |                 |                 |
|----------------------------------|----------------------------------|----------------|----------------|----------------|----------------|----------------|-----------------|-----------------|-----------------|-----------------|
| Certificado                      | Mensual                          | \$5.825.885,84 | \$2.072.619,57 | \$1.434.176,45 | \$142.488,14   | \$3.372.246,25 | \$3.418.737,75  | \$4.588.186,18  | \$1.507.315,86  | \$0,00          |
|                                  | Acumulado hasta mes anterior     | \$0,00         | \$5.825.885,84 | \$7.898.505,41 | \$9.332.681,86 | \$9.475.170,00 | \$12.847.416,25 | \$16.266.154,00 | \$20.854.340,18 | \$22.361.656,04 |
| Ant. Financiero                  | Dto Mensual                      | \$582.588,58   | \$207.261,96   | \$143.417,65   | \$14.248,81    | \$337.224,63   | \$341.873,78    | \$458.818,62    | \$150.731,59    | \$0,00          |
|                                  | Dto Acumulado hasta mes anterior | \$0,00         | \$582.588,58   | \$789.850,54   | \$933.268,19   | \$947.517,00   | \$1.284.741,63  | \$1.626.615,41  | \$2.085.434,03  | \$2.236.165,62  |
| Ant. Extraordinario              | Dto Mensual                      | \$0,00         | \$0,00         | \$0,00         | \$0,00         | \$0,00         | \$0,00          | \$0,00          | \$0,00          | \$0,00          |
|                                  | Dto Acumulado hasta mes anterior | \$0,00         | \$0,00         | \$0,00         | \$0,00         | \$0,00         | \$0,00          | \$0,00          | \$0,00          | \$0,00          |

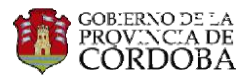

 <u>Saldos</u>: Aquí se podrá visualizar, en cada mes; Por un lado, el saldo del contrato que falte de abonar por parte del comitente a la contratista. Por otro lado, se mostrará el saldo de anticipo financiero que le resta recuperar a la comitente, ya sea del ordinario o del extraordinario en caso en que corresponda.

| Saldos                           |                 |                 |                 |                 |                 |                 |                |                |                |
|----------------------------------|-----------------|-----------------|-----------------|-----------------|-----------------|-----------------|----------------|----------------|----------------|
| Saldo de Contrato                | \$24.997.445,45 | \$19.171.559,61 | \$17.098.940,04 | \$15.664.763,59 | \$15.522.275,45 | \$12.150.029,20 | \$8.731.291,45 | \$4.143.105,27 | \$2.635.789,41 |
| Saldo de Anticipo Financiero     | \$2.499.744,55  | \$1.917.155,97  | \$1.709.894,01  | \$1.566.476,36  | \$1.552.227,55  | \$1.215.002,92  | \$873.129,14   | \$414.310,52   | \$263.578,93   |
| Saldo de Anticipo Extraordinario | \$0,00          | \$0,00          | \$0,00          | \$0,00          | \$0,00          | \$0,00          | \$0,00         | \$0,00         | \$0,00         |

 <u>Porcentajes</u>: Aquí se mostrará el porcentaje que se debe descontar de cada certificación a los fines de recuperar el anticipo financiero realizado, el cual podrá variar de un mes a otro, según corresponda.

| forcentajes                         |     |     |     |     |     |     |     |     |     |  |  |
|-------------------------------------|-----|-----|-----|-----|-----|-----|-----|-----|-----|--|--|
| % de Dto de Anticipo Financiero     | 10% | 10% | 10% | 10% | 10% | 10% | 10% | 10% | 10% |  |  |
| % de Dto de Anticipo Extraordinario | 0%  | 0%  | 0%  | 0%  | 0%  | 0%  | 0%  | 0%  | 0%  |  |  |

| 13.4 Anexo FRI | ANEXO ERI |
|----------------|-----------|
|                | ANEAUTRI  |

| PERÍODO   | NŮMERO ADECUACIÓN | DESIGNACIÓN                                                                 | GATILLO    | GATILLO<br>ACUMULADO |
|-----------|-------------------|-----------------------------------------------------------------------------|------------|----------------------|
| ✔ 05/2017 | 000               | TVa: 04/2017 EyC 800. Referencia: Base de Contrato.                         | O%         | 0%                   |
| ✔ 09/2017 | 001               | TVa: 08/2017 EyC 800. Referencia: Enmienda Nº 000 (Periodo: 05/2017 - 01) . | 7.72%      | 0%                   |
| ✔ 12/2017 | 002               | TVa: 11/2017 EyC 800. Referencia: Enmienda Nº 001 (Periodo: 09/2017 - 01) . | 7%         | 0%                   |
| ✔ 02/2018 | 003               | TVa: 01/2018 EyC 800. Referencia: Enmienda Nº 002 (Periodo: 12/2017 - 01) . | 5.8%       | 0%                   |
| ✔ 05/2018 | 004               | TVa: 04/2018 EyC 800. Referencia: Enmienda Nº 003 (Periodo: 02/2018 - 01) . | 6.92%      | 0%                   |
| ✔ 07/2018 | 005               | TVa: 06/2018 EyC 800. Referencia: Enmienda Nº 004 (Periodo: 05/2018 - 01) . | 14.07%     | 0%                   |
| ✔ 08/2018 | 006               | TVa: 07/2018 EyC 800. Referencia: Enmienda Nº 005 (Periodo: 07/2018 - 01) . | 7.72%      | 0%                   |
| ✓ 10/2018 | 007               | TVa: 09/2018 EyC 800. Referencia: Enmienda Nº 006 (Periodo: 08/2018 - 01) . | 19.78%     | 0%                   |
| ▶ 12/2018 | 008               | TVa: 11/2018 EyC 800. Referencia: Enmienda N?007 (Periodo: - ).             | 7.5191744% | 0%                   |

Dentro de la solapa denominada "Anexo FRI", podremos encontrar los siguientes elementos:

• Periodo: Aquí se indica el plazo de tiempo del que se trata

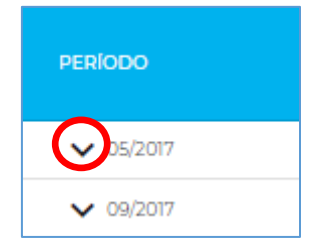

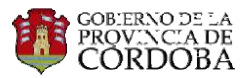

Al hacer click en la flecha hacia abajo (indicada en la imagen) se podrá visualizar el FRI provisorio y acumulado, pero referido a cada uno de los ítems en particular; junto con la Resolución que aprobó dicha Adecuación Provisoria.

| ▲ 05/2017 |      | 000 TVa: 04/2017 EyC 800. Referencia: Base de Co                | TVa: 04/2017 EyC 800. Referencia: Base de Contrato. |               |            |  |  |
|-----------|------|-----------------------------------------------------------------|-----------------------------------------------------|---------------|------------|--|--|
|           | ITEM | DESCRIPCIÓN                                                     | FRI PROVISORIO                                      | FRI ACUMULADO | RESOLUCIÓN |  |  |
|           | 0054 | PROVISION Y COLOCACION DE SEÑALES VERTICALES                    | 1                                                   | 1             |            |  |  |
|           | 0053 | DEMARCACIÓN HORIZ. C/PINTURA TERMOPLÁSTICA TIPO SPRAY           | 1                                                   | 1             |            |  |  |
|           | 0052 | CUADRILLA TIPO PARA TRABAJOS NO ESPECIFICADOS O DE EMERG        | 1                                                   | 1             |            |  |  |
|           | 0051 | VIBROCOMPACTADOR PARA TRABAJOS NO ESPECIFICADOS O DE EMERGENCIA | 1                                                   | 1             |            |  |  |
|           | 0050 | RODILLO NEUMATICO P/TRABAJOS NO ESPECIFICADOS O DE EMERGENCIA   | 1                                                   | 1             |            |  |  |
|           | 0049 | MOTONIVELADORA PARA TRABAJOS NO ESPECIFICADOS O DE EMERGENCIA   | 1                                                   | 1             |            |  |  |
|           | 0048 | CARGA Y TRANSPORTE DE MATERIAL NO CLASIFICADO                   | 1                                                   | 1             |            |  |  |

- Número de Adecuación:
- NÚMERO ADECUACIÓN 000 001 002 003
- Designación: Aquí se especifica si se trata del precio de base de contrato o una enmienda (identificando el N° de enmienda y el periodo respectivo)

| DESIGNACIÓN                                                                 |
|-----------------------------------------------------------------------------|
| TVa: 04/2017 EyC 800. Referencia: Base de Contrato.                         |
| TVa: 08/2017 EyC 800. Referencia: Enmienda N° 000 (Periodo: 05/2017 - 01) . |
| TVa: 11/2017 EyC 800. Referencia: Enmienda Nº 001 (Periodo: 09/2017 - 01) . |
| TVa: 01/2018 EyC 800. Referencia: Enmienda Nº 002 (Periodo: 12/2017 - 01) . |
| TVa: 04/2018 EyC 800. Referencia: Enmienda N° 003 (Periodo: 02/2018 - 01) . |
| TVa: 06/2018 EyC 800. Referencia: Enmienda Nº 004 (Periodo: 05/2018 - 01) . |

• Gatillo y Gatillo Acumulado: Aquí se mostrará el Gatillo correspondiente a ese periodo, y el gatillo acumulado hasta ese momento (este último se calcula multiplicando el gatillo anterior por el correspondiente. Ej: Gatillo1 x Gatillo2)

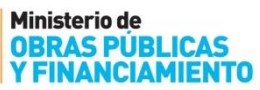

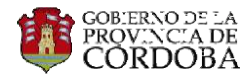

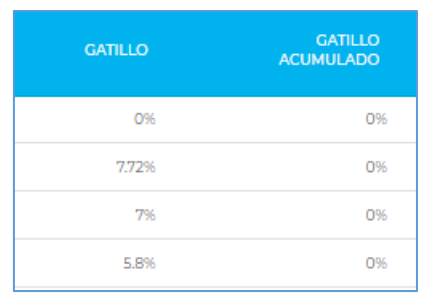

#### 13.5 Evolución

Aquí se mostrará una evolución mes a mes de cada uno de los elementos que figuran en la pantalla. Es importante tener en cuenta, que en caso en que un renglón se encuentre en **"color verde"** significa que en ese periodo ha saltado el gatillo y se ha realizado la adecuación provisoria.

| PERÍODO | DESIGNACIÓN                              | MONTO ACTUALIZADO  | SALDO VIGENTE    | SALDO REDET.     | PORCENTAJE | GATILLO | SALDO CONTRATO REDET. | ACCIONES |
|---------|------------------------------------------|--------------------|------------------|------------------|------------|---------|-----------------------|----------|
| 04/2018 | TVa: 03/2018 EyC 800. Referencia: Enmi   | . \$183.169.199,04 | \$ 19.920.837,67 | \$ 20.844.442,6  | O%         | 7,09%   | \$ 20.798.136,92      | Î        |
| 02/2018 | TVa: 01/2018 EyC 800. Referencia: Enmi.  | \$ 29.882.506,21   | \$14.129.649,26  | \$ 14.459.708,68 | 0%         | 2,67%   | \$ 14.443.389,51      |          |
| 01/2018 | TVa: 12/2017 EyC 800. Referencia: Enmi   | \$ 29.165.094,67   | \$16.984.110,04  | \$ 18.123.403,8  | 0%         | 7,24%   | \$18.066.365,92       |          |
| 12/2017 | TVa: 11/2017 EyC 800. Referencia: Enmi   | \$ 28.564.764,3    | \$ 17.144.039,53 | \$ 17.903.220,08 | 0%         | 4,77%   | \$ 17.865.514,08      |          |
| 11/2017 | TVa: 10/2017 EyC 800. Referencia: Enmi   | \$ 28.047.954      | \$ 18.712.167,91 | \$19.168.698,94  | 0%         | 2,61%   | \$ 19.145.964,6       |          |
| 10/2017 | TVa: 09/2017 EyC 800. Referencia: Enm    | \$ 27.602.464,65   | \$ 21.000.959,15 | \$ 21.158.995,83 | 0%         | 0,8%    | \$ 21.150.951,77      |          |
| 09/2017 | TVa: 08/2017 EyC 800. Referencia: Enm.   | . \$ 27.396.743,74 | \$ 24.997.445,45 | \$ 27.396.743,74 | 0%         | 10,54%  | \$ 27.276.711,42      |          |
| 04/2017 | TVa: 03/2017 EyC 800. Referencia: Base . | \$ 24.997.445,45   | \$ 24.997.445,45 | \$ 24.997.445,45 | 0%         | 0%      | \$ 24.997.445,45      |          |